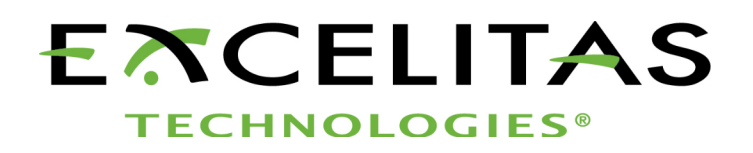

# **Optem<sup>®</sup> FUSION Controller Software Development Manual**

Part No. MAN-350014B

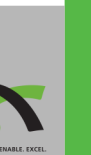

APPLIED MICROSCOPY

Part No: MAN-350014B Status: Released

Excelitas Technologies Corp. 200 West Street, 4th Floor East Waltham, MA 02451 United States <u>www.excelitas.com</u>

Phone Europe +49 (0) 551 6935-0 Phone North America +1 (800) 429 0257 Phone Asia/Pacific +65 64 99 7777 Technical support: <u>Inspection@excelitas.com</u>

©Excelitas Technologies Inc. All rights reserved.

The information in this manual is subject to change without notice. This document may not be reproduced or transmitted, in whole or in part, in any form or by any means, electronic or mechanical, for any purpose without written permission from Excelitas Technologies Inc.

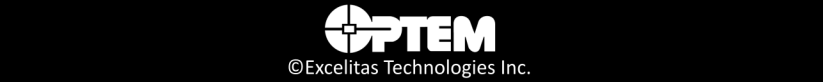

# Contents

#### 1 Introduction

| Optem® FUSION Overview                                                    | 12 |
|---------------------------------------------------------------------------|----|
| Optem® FUSION Controller Software Development Manual Installer Components | 13 |
| License Information                                                       | 14 |
| Changes to Excelitas Products                                             | 15 |
| Technical Support                                                         | 15 |

#### 2 Installing Optem<sup>®</sup> FUSION Software

| Installing the Software                             | 18 |
|-----------------------------------------------------|----|
| Performing the Optem Fusion Setup                   | 18 |
| Performing an Optem Fusion Console Installation     | 22 |
| Performing an Optem Fusion JSON Server Installation | 27 |
| Performing a Software Development Kit Installation  | 34 |

#### 3 Optem<sup>®</sup> FUSION SDK Architecture

| Main System Components                         | . 40 |
|------------------------------------------------|------|
| Server to Optem® FUSION Hardware Communication | . 42 |
| Increasing USB to RS-485 Communication Speed   | . 42 |

#### 4 Optem<sup>®</sup> FUSION Interface Functions

| Communication Protocol       |  |
|------------------------------|--|
| Single Operation Transaction |  |
| Devices                      |  |
| Methods                      |  |
| Parameters and Result Values |  |
| Batch Operations             |  |

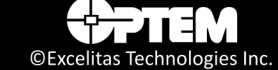

| SDK | ۲ Functions                                | 52 |
|-----|--------------------------------------------|----|
|     | Devices, Operations, Parameters and Values | 53 |

#### 5 Demo Scripts and Test Examples

| Overview                                | 54 |
|-----------------------------------------|----|
| Demo Collections6                       | 54 |
| Sample Scripts 6                        | 54 |
| Initialize Controller6                  | 54 |
| Enable Illumination6                    | 55 |
| Enable Motor6                           | 55 |
| Home Motor6                             | 55 |
| Check Position After Performing Homing6 | ô5 |
| Get PWM Settings6                       | ô5 |
| Set Light Level to 50% Power6           | 55 |
| Running Demo Scripts 6                  | 56 |
| Optem Fusion Demo - Postman Script6     | 66 |
| XML Demo Script Tool                    | 71 |
| C# Test Example                         | 74 |
| Running a C# Test Example               | 74 |
| Locating the C# Test Example Folder 7   | 76 |
| C++ Test Example                        | 78 |
| Running a C++ Test Example              | 78 |
| Locating the C++ Test Example Folder    | 79 |

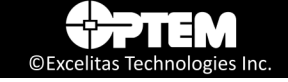

## List of Figures

| Figure 1 Optem Fusion Select Components Window – Setup                          | 19 |
|---------------------------------------------------------------------------------|----|
| Figure 2 Ready to Install Window – Setup                                        | 19 |
| Figure 3 Installation Progress Window – Setup                                   | 20 |
| Figure 4 Installation Complete Window – Setup                                   |    |
| Figure 5 Select Components Window – Optem Fusion Console                        | 22 |
| Figure 6 Ready to Install Window – Optem Fusion Console                         | 23 |
| Figure 7 Installation progress Window – Optem Fusion Console                    | 23 |
| Figure 8 Select Destination Location Window – Optem Fusion Console              |    |
| Figure 9 Select Additional Tasks Window – Optem Fusion Console                  | 24 |
| Figure 10 Ready to Install Window – Optem Fusion Console                        | 25 |
| Figure 11 Installation Progress Window – Optem Fusion Console                   | 25 |
| Figure 12 Installation Complete Window – Optem Fusion Console                   |    |
| Figure 13 Select Components Window – Optem Fusion JSON Server                   | 27 |
| Figure 14 Ready to Install Window – Optem Fusion JSON Server                    | 28 |
| Figure 15 Installation Progress Window – Optem Fusion JSON Server               | 28 |
| Figure 16 Select Destination Location Window – Optem Fusion JSON Server         | 29 |
| Figure 17 Select Components Window – Optem Fusion JSON Server                   | 30 |
| Figure 18 Share Installation Directory Window – Optem Fusion JSON Server        | 31 |
| Figure 19 Optem Fusion JSON Server (Optional) Window – Optem Fusion JSON Server | 32 |
| Figure 20 Ready to Install Window – Optem Fusion JSON Server                    | 32 |
| Figure 21 Installation Progress Window – Optem Fusion JSON Server               | 33 |
| Figure 22 Installation Complete Window – Optem Fusion JSON Server               | 33 |
| Figure 23 Optem® FUSION SDK Select Components Window – SDK                      |    |
| Figure 24 Ready to Install Window – SDK                                         | 35 |
| Figure 25 Installation Progress Window – SDK                                    | 35 |
| Figure 26 Select Destination Location Window – SDK                              | 36 |
| Figure 27 Optem Fusion JSON Server (Optional) Window – SDK                      | 37 |
| Figure 28 Ready to Install Window – SDK                                         | 37 |
| Figure 29 Installation Progress Window – SDK                                    | 38 |
| Figure 30 Installation Complete Window – SDK                                    |    |
| Figure 31 Client to Server Communication Interface                              | 40 |
| Figure 32 Windows Start Menu                                                    | 42 |
| Figure 33 Device Manager window                                                 | 43 |
| Figure 34 USB Serial Port Properties dialog                                     | 43 |
| Figure 35 Advanced Settings Dialog                                              |    |
| Figure 36 Method Examples                                                       | 47 |

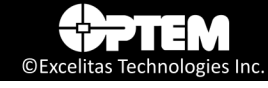

| Figure 37 | Parameter Examples                                          |
|-----------|-------------------------------------------------------------|
| Figure 38 | Start menu – Optem Fusion Demo - Postman Script             |
| Figure 39 | Optem Fusion Demo - Postman Script Terminal Window - Step 1 |
| Figure 40 | Optem Fusion Demo - Postman Script Terminal Window - Step 2 |
| Figure 41 | Demoscript Fail Prompt                                      |
| Figure 42 | Newman Install Prompt Window                                |
| Figure 43 | Optem® FUSION Demo Script Terminal Window – Running 70      |
| Figure 44 | Optem® FUSION Demo Script Terminal Window – Finished 70     |
| Figure 45 | Start menu – Optem Fusion Demo - XML Script                 |
| Figure 46 | XML Script Demo Window                                      |
| Figure 47 | XML script file folder                                      |
| Figure 48 | Start menu – Optem <sup>®</sup> FUSION C# Test Examples     |
| Figure 49 | C# Test Example Executable File Folders                     |
| Figure 50 | C# Test Example Folder Location                             |
| Figure 51 | C# Test Example Folder Contents                             |
| Figure 52 | C++ Test Example Executable File Folders                    |
| Figure 53 | C++ Test Example Folder Location                            |
| Figure 54 | C++ Test Example Folder Contents                            |

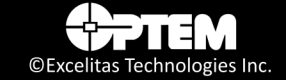

## List of Tables

| Table 1 Web Server Error Codes                | 48 |
|-----------------------------------------------|----|
| Table 2 SDK Result Error Codes                | 49 |
| Table 3 Protocol Methods                      | 50 |
| Table 4 JSON Devices and Supported Interfaces | 53 |
| Table 5 IMotion Parameters                    | 54 |
| Table 6 IMotion Operations                    | 56 |
| Table 7 IIlluminate Parameters                | 57 |
| Table 8 ITunableLens Parameters               | 58 |
| Table 9 IIO Parameters                        | 59 |
| Table 10 IController Parameters               | 60 |
| Table 11 IController Operations               |    |
| Table 12 IController Configuration            |    |
|                                               |    |

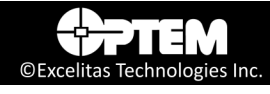

## **Revision History**

| Revision Date     | Rev# | Issued By        | Change Details |
|-------------------|------|------------------|----------------|
| 26-September-2023 | А    | Carmelo Scaffidi | First release. |
|                   |      |                  |                |

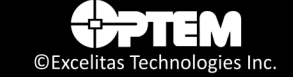

## List of Acronyms

| CCW<br>CW<br>CW<br>CRC      | Counter-Clock Wise (for stepper motor)<br>Clock Wise (for stepper motor)<br>Continuous Wave (for LED)<br>Cyclic Redundancy Check |
|-----------------------------|----------------------------------------------------------------------------------------------------|
| DI                          | Digital Input                                                                                                    |
| IIS                         | Internet Information Services                                                                                                    |
| LED                         | Light Emitting Diode                                                                                                    |
| OEM                         | Original Equipment Manufacturer                                                                                                  |
| PFABUS<br>PFABUS MFC<br>PWM | Precision Focus Automation Bus<br>PFABUS Multi-Functional Controller<br>Power Modulation                                         |
| SDK                         | Software Development Kit                                                                                                    |

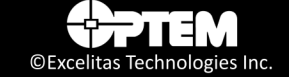

THIS PAGE INTENTIONALLY LEFT BLANK

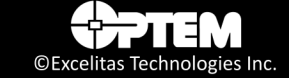

# CHAPTER 1

## Introduction

This chapter describes all the features and functions available in the Optem<sup>®</sup> FUSION Controller Software Development Manual.

The following topics are covered:

- Optem<sup>®</sup> FUSION Overview, pg. 12
- Optem<sup>®</sup> FUSION Controller Software Development Manual Installer Components, pg. 13
  - License Information, pg. 14
- Changes to Excelitas Products, pg. 15
- Technical Support, pg. 15

## **Optem® FUSION Overview**

The Optem<sup>®</sup> FUSION hardware is designed to be integrated with the customer's hardware.

In order to avoid dependency on customer's platform, the Excelitas software is designed as a service running on a computer with a Windows operating system, Windows 10 or newer.

The client communicates with the server using the JSON-RPC over HTTP protocol and is compliant to the standard described in "Communication Protocol" on page 46.

The Optem<sup>®</sup> FUSION Controller Software Development Manual is used to configure and control the Optem<sup>®</sup> FUSION hardware. This reference guide describes all the features and functions available in the Optem<sup>®</sup> FUSION Controller Software Development Manual. It does not describe how to operate the Optem<sup>®</sup> FUSION hardware. For detailed Optem<sup>®</sup> FUSION hardware configuration and operation procedures, refer to the *MAN-350013 Optem<sup>®</sup> FUSION Controller User Manual*.

Using the Optem<sup>®</sup> FUSION Controller Software Development Manual, you can perform the following main functions:

Control Optem® FUSION System Controller

**NOTE:** This can also be performed using the Optem<sup>®</sup> FUSION Console, which is installed in the Optem<sup>®</sup> FUSION setup, as part of the complete installation or as a stand alone installation.

The Optem<sup>®</sup> FUSION Controller Software Development Manual is intended to be used by software engineers who have a good working knowledge of the hardware.

**WARNING!** When operating the hardware, be sure to observe all safety precautions provided in the MAN-350013 Optem<sup>®</sup> FUSION Controller User Manual.

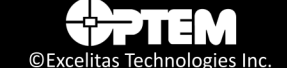

## Optem<sup>®</sup> FUSION Controller Software Development Manual Installer Components

The Optem<sup>®</sup> FUSION Controller Software Development Manual installer includes the following Excelitas components:

- Optem Fusion Console
- Optem Fusion SDK
  - SDK Documentation
  - SDK Demo Samples
- Optem Fusion Server

The SDK installer also includes the following:

- Microsoft Visual C++ 2015 Runtime Library 32-bit
- Microsoft Visual C++ 2015 Runtime Library 64-bit
- Microsoft Visual C++ 2019 Runtime Library 64-bit
- Node.js 10.15.3 32-bit
- Node.js 10.15.3 64-bit
- newman 5.3.2
- newman-reporter-htmlextra 1.7.2

The SDK was written using the following dependencies:

- InnoSetup 5.5.4
- TinyXML 2.6.2
- jsonrpc-lean commit 534a9cd
- rapidjson 1.1.0
- curl 7.65.1
- NModBus4 2.1.0.0
- libmodbus 3.16

C# example dependencies:

- Newtonsoft.Json.12.0.3
- RestSharp.106.11.4

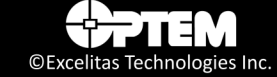

## **License Information**

Redistributable license information:

- Microsoft Visual C++ 2015 Runtime Library:
  - https://docs.microsoft.com/en-us/visualstudio/productinfo/2015-redistribution-vs
  - https://visualstudio.microsoft.com/license-terms/mt171576/
- Microsoft Visual C++ 2019 Runtime Library:
  - https://visualstudio.microsoft.com/license-terms/
- Node.js 10.15.3:
  - https://raw.githubusercontent.com/nodejs/node/master/LICENSE
- newman 5.3.2:
  - https://github.com/postmanlabs/newman/blob/HEAD/LICENSE.md
- newman-reporter-htmlextra 1.7.2:
  - https://github.com/DannyDainton/newman-reporter-htmlextra/blob/HEAD/LICENSE.md

C# example dependency license information:

- Newtonsoft.Json.12.0.3:
  - https://github.com/JamesNK/Newtonsoft.Json/blob/master/LICENSE.md
- RestSharp.106.11.4:
  - https://github.com/restsharp/RestSharp/blob/dev/LICENSE.txt

Source code dependency license information:

- TinyXML 2.6.2:
  - http://www.grinninglizard.com/tinyxmldocs/
  - https://opensource.org/licenses/Zlib
- InnoSetup 5.5.4:
  - http://www.jrsoftware.org/ishelp/
- jsonrpc-lean commit 534a9cd:
  - https://github.com/uskr/jsonrpc-lean/blob/master/LICENSE.txt
- rapidjson 1.1.0:
  - https://github.com/Tencent/rapidjson/blob/master/license.txt
- curl 7.65.1:
  - https://curl.haxx.se/docs/copyright.html
- NModBus4 2.1.0.0:
  - https://github.com/NModbus4/NModbus4/blob/2.1.0/LICENSE.txt
- libmodbus 3.1.6:
  - https://github.com/stephane/libmodbus/blob/v3.1.6/COPYING.LESSER

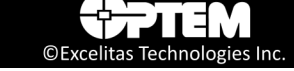

## **Changes to Excelitas Products**

Excelitas reserves the right to improve, change, or modify products without incurring any obligations to make changes to previous Excelitas equipment.

## **Technical Support**

For technical support, please contact our Excelitas customer support team at *Inspection@excelitas.com*.

#### THIS PAGE INTENTIONALLY LEFT BLANK

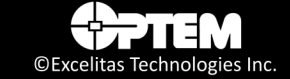

## CHAPTER

# Installing Optem<sup>®</sup> FUSION Software

This chapter describes how to install the Optem<sup>®</sup> FUSION software.

The following topics are covered:

- Installing the Software, pg. 18
  - Performing the Optem Fusion Setup, pg. 18
  - Performing an Optem Fusion Console Installation, pg. 22
  - Performing an Optem Fusion JSON Server Installation, pg. 27
  - Performing a Software Development Kit Installation, pg. 34

## Installing the Software

The Optem<sup>®</sup> FUSION SDK is installed on the workstation. If you need to reinstall or update the software for some reason, you can follow the instructions provided in this section.

**NOTE:** The installation auto creates a new folder for console and gives the option to uninstall or exit the software if a preexisting install is already there.

By default, the software is installed in the C:\Program Files\WdiDevice\Optem Fusion\ folder. In the Optem Fusion folder, each component is installed in their respective folder, for example:

- Optem Fusion Console.x.x.x.xxx
- Optem Fusion SDK.x.x.x.xxxx
- Optem Fusion Server.x.x.x.xxxx

**NOTE:** The third party components (i.e. run-time libraries, web server components) may affect different directories.

The Optem<sup>®</sup> FUSION Software package is distributed as a .zip archive file. The installer features a standard Microsoft Windows setup interface, which is simple and easy to use.

You have the option of doing a full installation (see "Performing the Optem Fusion Setup" on page 18) or a console only installation (see "Performing an Optem Fusion Console Installation" on page 22) or a server only installation (see "Performing an Optem Fusion JSON Server Installation" on page 27) or a SDK only installation (see "Performing a Software Development Kit Installation" on page 34).

## **Performing the Optem Fusion Setup**

To perform the Optem Fusion setup:

- 1. Extract the files from the .zip file into any folder on the workstation's PC.
- 2. Double-click **Optem Fusion Setup #.#.####.exe**.

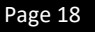

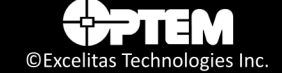

3. On the **Select Components** window, select all three check boxes or any component you wish to install, and click **Next** to proceed with the installation.

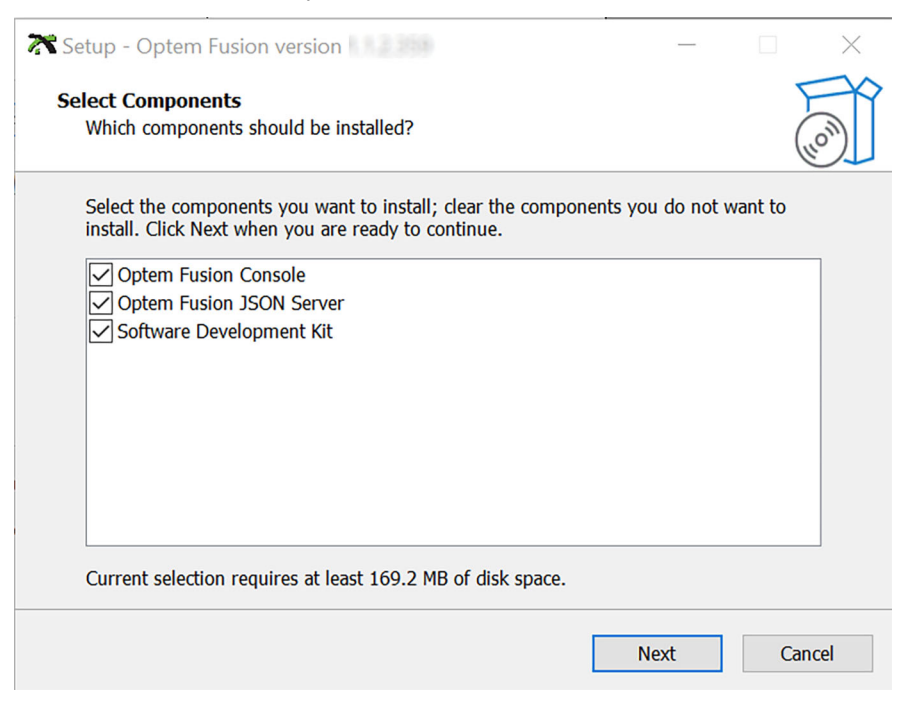

Figure 1 Optem Fusion Select Components Window – Setup

4. In the **Ready to Install** window, click **Install**. The installation begins.

| Result - Optem Fusion version                                                                                                    | $\times$ |
|----------------------------------------------------------------------------------------------------|----------|
| Ready to Install<br>Setup is now ready to begin installing Optem Fusion on your computer.                                                  | (lo)     |
| Click Install to continue with the installation, or click Back if you want to review or change any settings.                               |          |
| Setup type:<br>Custom installation<br>Selected components:<br>Optem Fusion Console<br>Optem Fusion JSON Server<br>Software Development Kit | ^        |
| <                                                                                                    |          |
| Back Install                                                                                                    | Cancel   |

Figure 2 Ready to Install Window – Setup

5. Wait until the Installing window has finished.

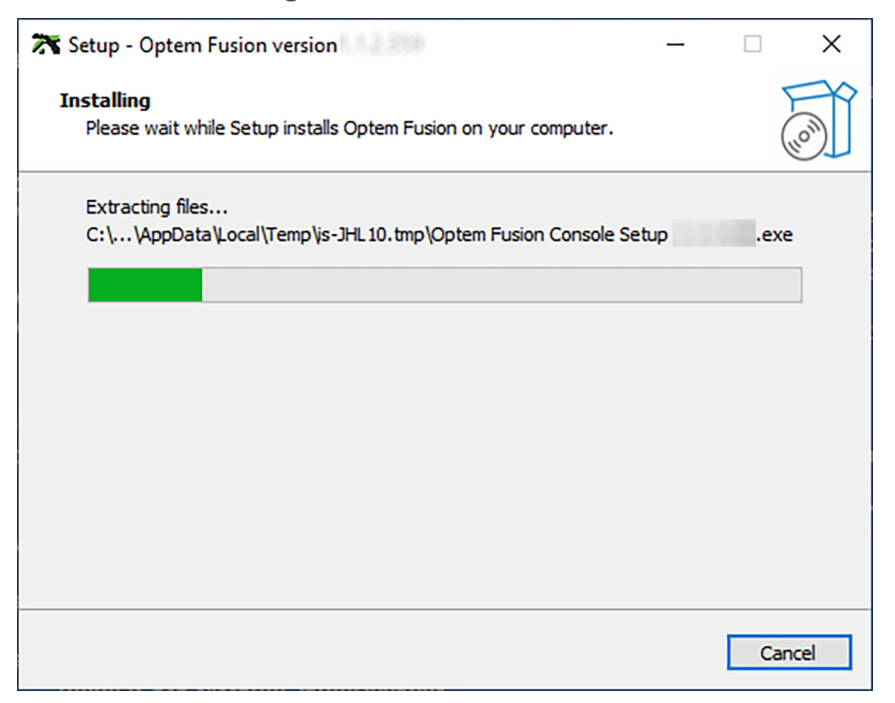

Figure 3 Installation Progress Window – Setup

6. If you want to continue with the full setup, perform step 5 to step 7 of "Performing an Optem Fusion Console Installation" on page 22, then step 5 to step 11 of "Performing an Optem Fusion JSON Server Installation" on page 27, and then step 5 to step 8 of "Performing a Software Development Kit Installation" on page 34, and then continue to step 7 of this procedure.

If you want to install only the console, perform "Performing an Optem Fusion Console Installation" on page 22, and then continue to step 7 of this procedure.

If you want to install only the server, perform "Performing an Optem Fusion JSON Server Installation" on page 27, and then continue to step 7 of this procedure.

If you want to install only the SDK, perform "Performing a Software Development Kit Installation" on page 34, and then continue to step 7 of this procedure.

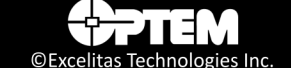

7. When the installation is complete, click **Finish**.

| 🔭 Setup - Optem Fusion ver | sion                                   | _           |          | $\times$ |
|----------------------------|----------------------------------------|-------------|----------|----------|
|                            | Completing the Opte<br>Setup Wizard    | m Fus       | ion      |          |
|                            | Setup has finished installing Optem Fu | ision on yo | ur compu | ter.     |
| TION                       | Click Finish to exit Setup.            |             |          |          |
|                            | F                                      | inish       |          |          |

Figure 4 Installation Complete Window – Setup

## Performing an Optem Fusion Console Installation

To perform an Optem Fusion Console installation:

- 1. Perform step 1 to step 2 of "Performing the Optem Fusion Setup" on page 18.
- 2. On the **Select Components** window, select **Optem Fusion Console** check box and click **Next** to proceed with the installation.

| Result - Optem Fusion version                                                                                           |            |         | $\times$ |
|----------------------------------------------------------------------------------------------------|------------|---------|----------|
| Select Components<br>Which components should be installed?                                                              |            |         | (n)      |
| Select the components you want to install; clear the components you install. Click Next when you are ready to continue. | ı do not v | vant to |          |
| Optem Fusion Console                                                                                                    |            |         | 7        |
| Optem Fusion JSON Server                                                                                                |            |         |          |
| Software Development Kit                                                                                                |            |         |          |
| Current selection requires at least 39.6 MB of disk space.                                                              |            |         |          |
| N                                                                                                    | ext        | Can     | icel     |

**Figure 5** Select Components Window – Optem Fusion Console

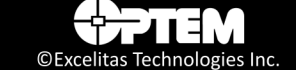

3. In the **Ready to Install** window, click **Install**. The installation begins.

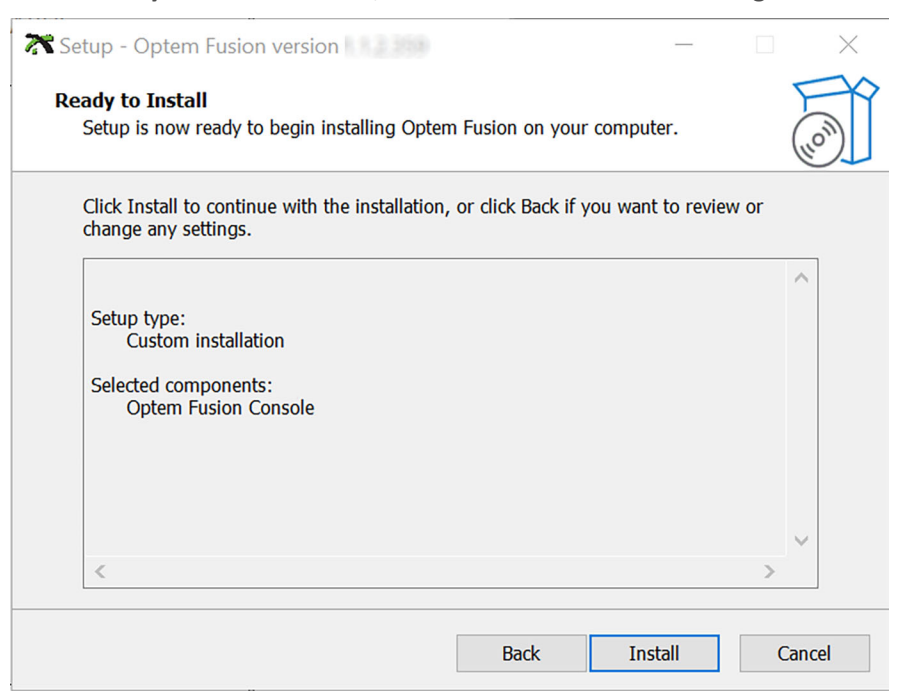

Figure 6 Ready to Install Window – Optem Fusion Console

4. Wait until the Installing window has finished.

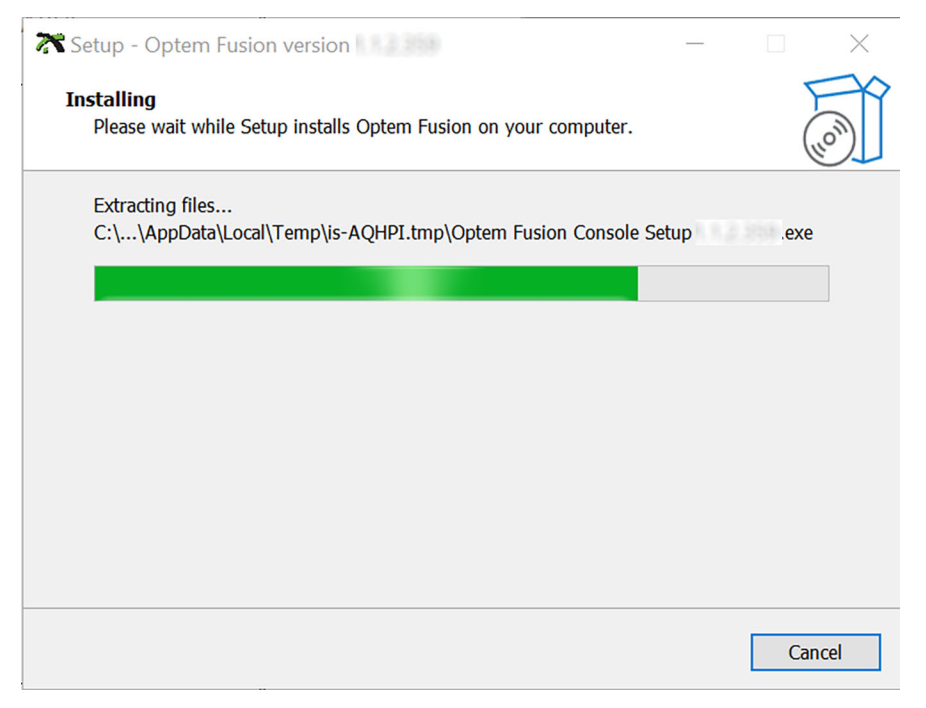

Figure 7 Installation progress Window – Optem Fusion Console

5. In the Console **Select Destination Location** window, browse to select an installation folder that is different from the current location of the software, and then click **Next**.

| 🔭 Setup - Optem Fusion Console version                                         | -         |           | ×    |
|--------------------------------------------------------------------------------|-----------|-----------|------|
| Select Destination Location<br>Where should Optem Fusion Console be installed? |           | (         | (I)  |
| Setup will install Optem Fusion Console                                        | following | g folder. |      |
| To continue, click Next. If you would like to select a different folder,       | click Br  | owse.     |      |
| am Files \WdiDevice \Optem Fusion \Optem Fusion Console.                       | В         | rowse     |      |
| At least 43.7 MB of free disk space is required.                               |           |           |      |
| Ne                                                                             | xt        | Car       | ncel |
|                                                                                |           |           |      |

Figure 8 Select Destination Location Window – Optem Fusion Console

6. In the Console **Select Additional Tasks** window, if you want the setup program to install an icon on the desktop, select the **Create a desktop icon** check box, and then click **Next**.

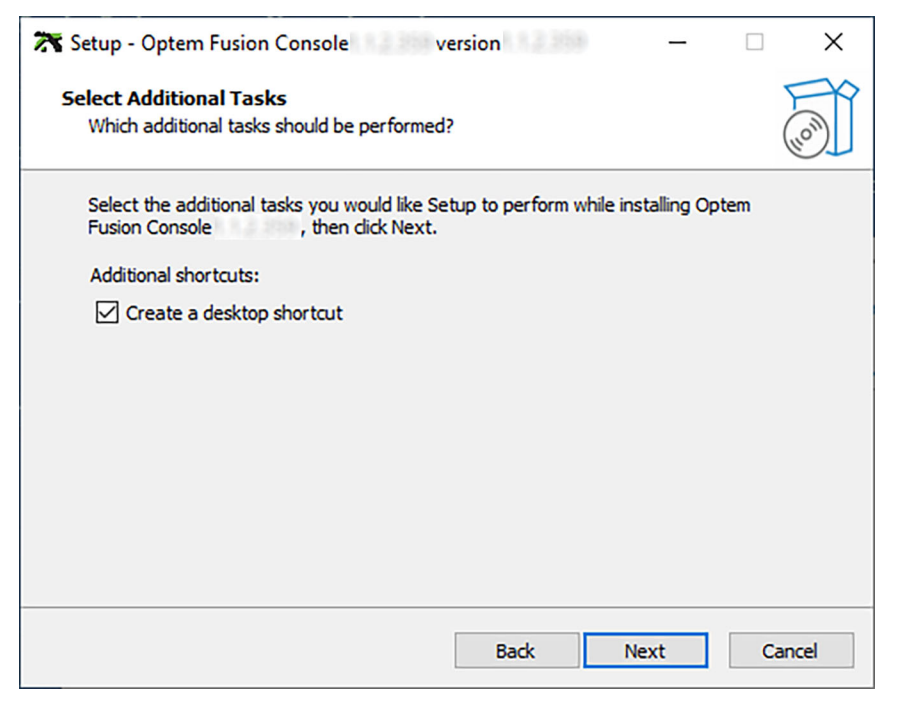

Figure 9 Select Additional Tasks Window – Optem Fusion Console

Page 24 MAN-350014B ©Excelitas Technologies Inc.

7. In the Console Ready to Install window, click Install. The installation begins.

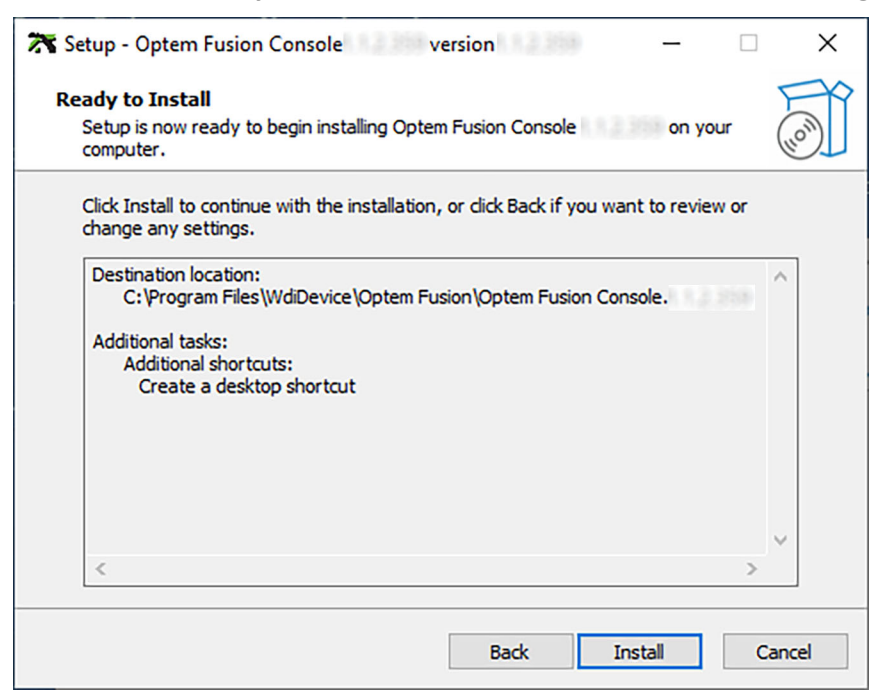

Figure 10 Ready to Install Window – Optem Fusion Console

8. Wait until the Console Installing window has finished.

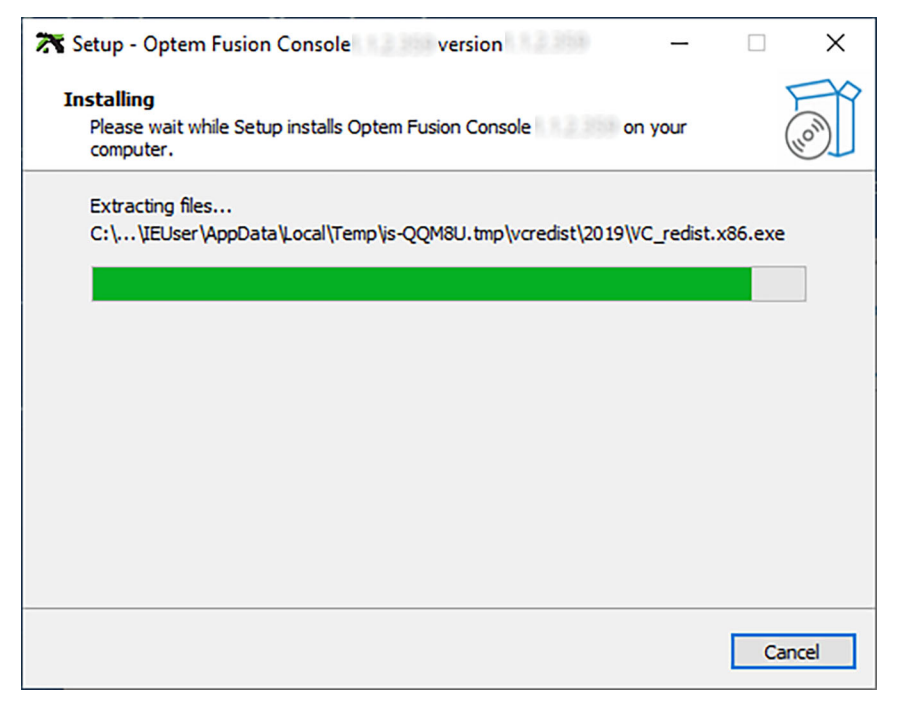

Figure 11 Installation Progress Window – Optem Fusion Console

9. When the Console installation is complete, click **Finish**.

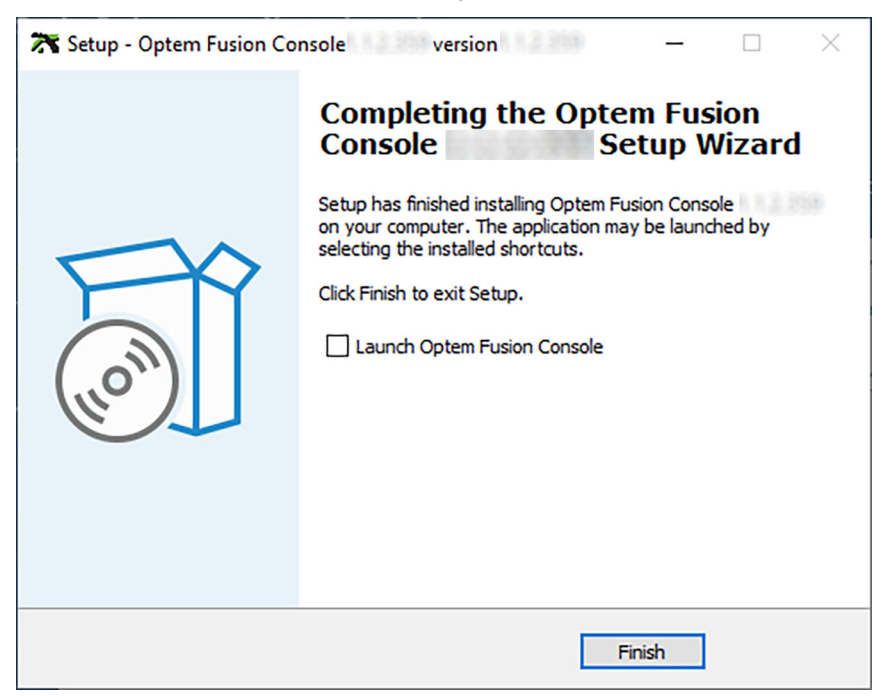

Figure 12 Installation Complete Window – Optem Fusion Console

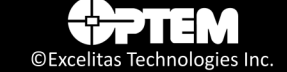

## **Performing an Optem Fusion JSON Server Installation**

To perform an Optem Fusion JSON Server installation:

- 1. Perform step 1 to step 2 of "Performing the Optem Fusion Setup" on page 18.
- 2. On the **Select Components** window, select **Optem Fusion JSON Server** check box and click **Next** to proceed with the installation.

| 🔭 Setup - Optem Fusion version                                                                                          | _        |         | $\times$ |
|----------------------------------------------------------------------------------------------------|----------|---------|----------|
| Select Components<br>Which components should be installed?                                                              |          |         | Ĩ        |
| Select the components you want to install; clear the components you install. Click Next when you are ready to continue. | do not v | vant to |          |
| Optem Fusion Console                                                                                                    |          |         |          |
| Software Development Kit                                                                                                |          |         |          |
|                                                                                                    |          |         |          |
|                                                                                                    |          |         |          |
|                                                                                                    |          |         |          |
|                                                                                                    |          |         |          |
|                                                                                                    |          |         |          |
| Current selection requires at least 67.5 MB of disk space.                                                              |          |         |          |
| Ne                                                                                                    | xt       | Cancel  |          |

**Figure 13** Select Components Window – Optem Fusion JSON Server

3. In the **Ready to Install** window, click **Install**. The installation begins.

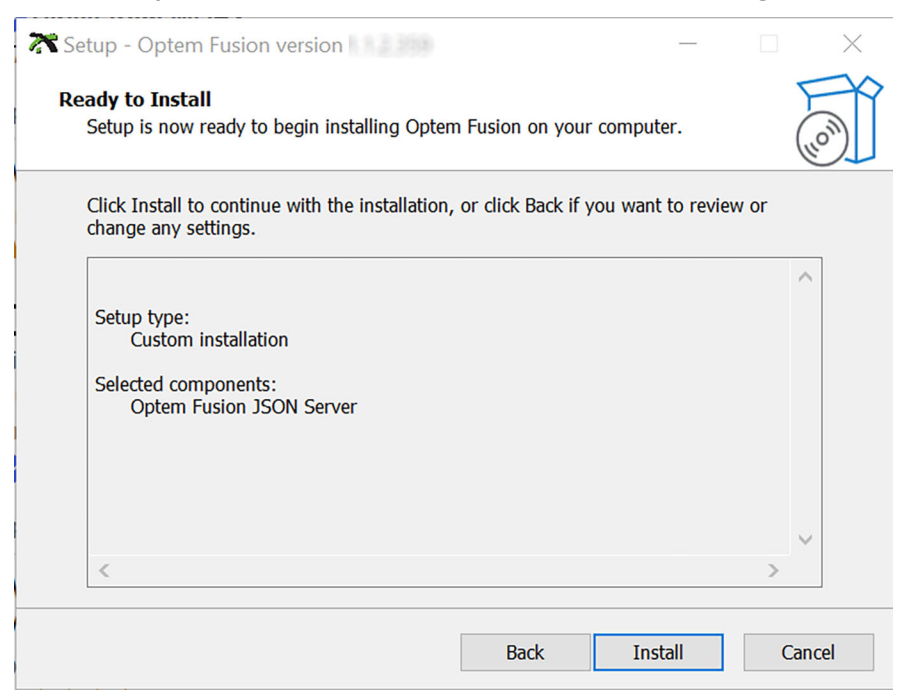

Figure 14 Ready to Install Window – Optem Fusion JSON Server

4. Wait until the Installing window has finished.

| 🔭 Setup - Optem Fusion version                                                    | _ |     | $\times$ |
|-----------------------------------------------------------------------------------|---|-----|----------|
| Installing<br>Please wait while Setup installs Optem Fusion on your computer.     |   |     | 00       |
| Extracting files<br>C:\\AppData\Local\Temp\is-J2KL6.tmp\Optem Fusion Server Setup |   | exe |          |
|                                                                                   |   |     |          |
|                                                                                   |   |     |          |
|                                                                                   |   |     |          |
|                                                                                   |   |     |          |
|                                                                                   |   | Can | cel      |

Figure 15 Installation Progress Window – Optem Fusion JSON Server

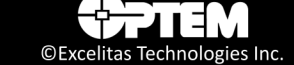

5. In the Server **Select Destination Location** window, browse to select an installation folder that is different from the current location of the software, and then click **Next**.

| Retup - Optem Fusion version                                                  | -       |     | ×   |
|-------------------------------------------------------------------------------|---------|-----|-----|
| Select Destination Location<br>Where should Optem Fusion Server be installed? |         |     | 0   |
| Setup will install Optem Fusion Server into the following folder.             |         |     |     |
| To continue, dick Next. If you would like to select a different folder, dic   | k Brows | æ.  |     |
| am Files\WdiDevice\Optem Fusion\Optem Fusion Server.                          | Brow    | se  | ]   |
|                                                                               |         |     |     |
|                                                                               |         |     |     |
|                                                                               |         |     |     |
| At least 3.0 MB of free disk space is required.                               |         |     |     |
| Next                                                                          |         | Can | cel |

Figure 16 Select Destination Location Window – Optem Fusion JSON Server

- 6. In the Server Select Components window, do one of the following:
  - If you want to share the installation directory, click the Share installation folder check box, and then click Next..
  - If you do not want to share the installation directory, do not click the Share installation folder check box, and then click Next.

| 🔭 Setup - Optem Fusion version                                                                                          | _         |         | ×   |
|----------------------------------------------------------------------------------------------------|-----------|---------|-----|
| Select Components<br>Which components should be installed?                                                              |           |         | 00  |
| Select the components you want to install; clear the components you install. Click Next when you are ready to continue. | ou do not | want to |     |
| Optem Fusion JSON Server  Share installation folder                                                                     |           |         |     |
|                                                                                                    |           |         |     |
| Current selection requires at least 117.7 MB of disk space.                                                             |           |         | _   |
| Back N                                                                                                    | ext       | Can     | cel |

Figure 17 Select Components Window – Optem Fusion JSON Server

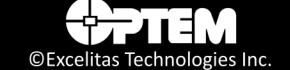

- 7. In the Server Share Installation directory window, do one of the following:
  - If you want to share the installation directory, type a directory path in the Share Name text box, and then click Next.
  - If you do not want to share the installation directory, leave the Share Name text box empty, and then click Next.

| 🛪 Setup - Optem Fusion version 📃 🗌                                                                                                    | ×    |
|----------------------------------------------------------------------------------------------------|------|
| Share Installation directory                                                                                                    |      |
| Please share a name for Optem Fusion JSON Server installation directory, other consoles require access to this folder to save configuration data on server Default is no share, configuration data will be saved on local machine only!!! Share Name: |      |
| LSCMJSONSRV                                                                                                    |      |
|                                                                                                    |      |
|                                                                                                    |      |
| Back Next Ca                                                                                                    | ncel |

Figure 18 Share Installation Directory Window – Optem Fusion JSON Server

8. In the Server **Optem Fusion JSON Server (Optional)** window, type the port number in the **IIS Port Number** text box, and then click **Next**.

| 🔭 Setup - Optem Fusion version      |      | -    |        |
|-------------------------------------|------|------|--------|
| Optem Fusion JSON Server (Optional) |      |      |        |
| IIS Port Number:                    |      |      |        |
| <u>3031</u>                         |      |      |        |
|                                     |      |      |        |
|                                     |      |      |        |
|                                     |      |      |        |
|                                     | Back | Next | Cancel |

**Figure 19** Optem Fusion JSON Server (Optional) Window – Optem Fusion JSON Server

9. In the Server **Ready to Install** window, click **Install**. The installation begins.

| 🛪 Setup - Optem Fusion version 📃 🗌 🗌                                                                            | ×      |
|----------------------------------------------------------------------------------------------------|--------|
| Ready to Install<br>Setup is now ready to begin installing Optem Fusion Server on your computer.                | (In)   |
| Click Install to continue with the installation, or click Back if you want to review or<br>change any settings. |        |
| Destination location:<br>C:\Program Files\WdiDevice\Optem Fusion\Optem Fusion Server.                           | ^      |
| Setup type:<br>Custom installation                                                                              |        |
| Selected components:<br>Optem Fusion JSON Server<br>Share installation folder                                   |        |
| Share Name:                                                                                                    | ~      |
| < >>                                                                                                    |        |
| Back Install                                                                                                    | Cancel |

Figure 20 Ready to Install Window – Optem Fusion JSON Server

10. Wait until the Server Installing window has finished.

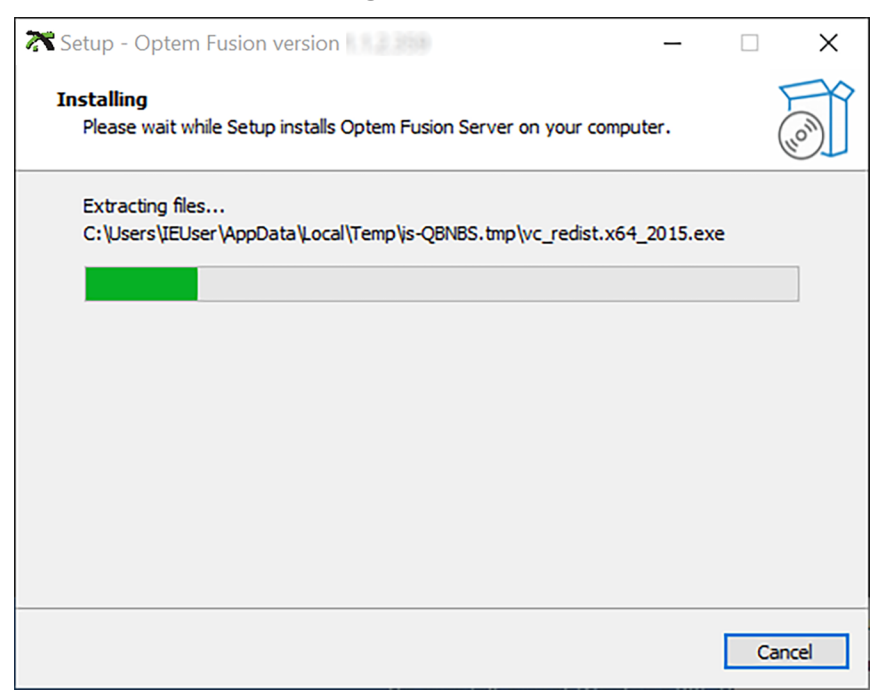

Figure 21 Installation Progress Window – Optem Fusion JSON Server

11. When the Server installation is complete, click **Finish**.

| 🔭 Setup - Optem Fusion ver | rsion                                       | _           |                                  | $\times$ |
|----------------------------|---------------------------------------------|-------------|----------------------------------|----------|
|                            | Completing the Opter<br>Server Setup Wizard | Inched by s | ion<br>er on your<br>electing ti | ne       |
|                            | F                                           | inish       |                                  |          |

Figure 22 Installation Complete Window – Optem Fusion JSON Server

## Performing a Software Development Kit Installation

To perform a Software Development Kit installation:

- 1. Perform step 1 to step 2 of "Performing the Optem Fusion Setup" on page 18.
- 2. On the **Select Components** window, select **Software Development Kit** check box and click **Next** to proceed with the installation.

| 🔭 Setup - Optem Fusion version                                                                                        | —           |         | $\times$ |
|----------------------------------------------------------------------------------------------------|-------------|---------|----------|
| Select Components<br>Which components should be installed?                                                            |             |         | (n)      |
| Select the components you want to install; clear the components y install. Click Next when you are ready to continue. | ou do not v | want to |          |
| Optem Fusion Console                                                                                                  |             |         |          |
| Optem Fusion JSON Server                                                                                              |             |         |          |
|                                                                                                    |             |         |          |
| Current selection requires at least 67.5 MB of disk space.                                                            |             |         |          |
|                                                                                                    | Next        | Can     | icel     |

Figure 23 Optem® FUSION SDK Select Components Window – SDK

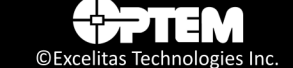

3. In the **Ready to Install** window, click **Install**. The installation begins.

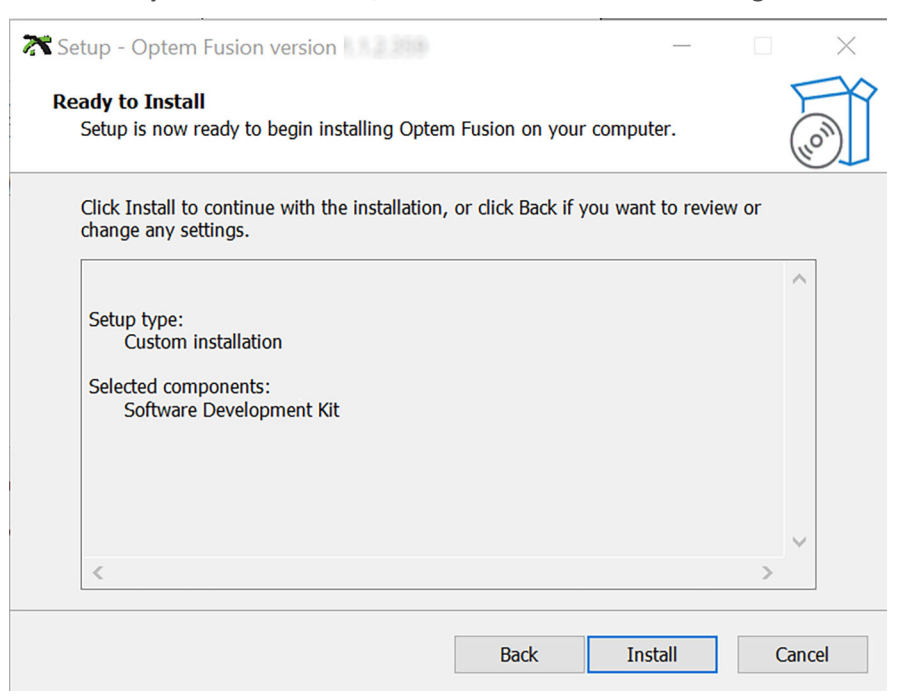

Figure 24 Ready to Install Window – SDK

4. Wait until the Installing window has finished.

| Retup - Optem Fusion version                                                      | $\times$ |
|-----------------------------------------------------------------------------------|----------|
| Installing<br>Please wait while Setup installs Optem Fusion on your computer.     | (LON)    |
| Extracting files<br>C:\\AppData\Local\Temp\is-J2KL6.tmp\Optem Fusion Server Setup |          |
|                                                                                   |          |
|                                                                                   |          |
|                                                                                   |          |
| C                                                                                 | ancel    |

Figure 25 Installation Progress Window – SDK

5. In the SDK **Select Destination Location** window, browse to select an installation folder that is different from the current location of the software, and then click **Next**.

| 🔭 Setup - Optem Fusion version                                             | -        |      | ×    |
|----------------------------------------------------------------------------|----------|------|------|
| Select Destination Location<br>Where should Optem Fusion SDK be installed? |          |      |      |
| Setup will install Optem Fusion SDK into the following folder.             |          |      |      |
| To continue, click Next. If you would like to select a different folder,   | dick Bro | wse. |      |
| pgram Files\WdiDevice\Optem Fusion\Optem Fusion SDK.                       | Br       | owse |      |
| At least 103.2 MB of free disk space is required.                          |          |      |      |
|                                                                            |          |      |      |
| Nex                                                                        | t        | Ca   | ncel |

Figure 26 Select Destination Location Window – SDK

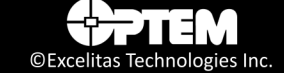
6. In the SDK **Optem Fusion JSON Server (Optional)** window, type the port number in the **IIS Port Number** text box, and then click **Next**.

**NOTE:** The port must be the same one that was used for the server installation.

| Retup - Optem Fusion version        |         | - | □ ×    |
|-------------------------------------|---------|---|--------|
| Optem Fusion JSON Server (Optional) |         |   | Co     |
| IIS Port Number:                    |         |   |        |
|                                     |         |   |        |
|                                     |         |   |        |
|                                     |         |   |        |
| Ba                                  | ack Nex | t | Cancel |

Figure 27 Optem Fusion JSON Server (Optional) Window – SDK

7. In the SDK Ready to Install window, click Install. The installation begins.

| Setup - Optem Fusion version     -     C                                                                        |      | ×  |
|----------------------------------------------------------------------------------------------------|------|----|
| Ready to Install<br>Setup is now ready to begin installing Optem Fusion SDK on your computer.                   |      |    |
| Click Install to continue with the installation, or click Back if you want to review or<br>change any settings. |      |    |
| Destination location:<br>C:\Program Files\WdiDevice\Optem Fusion\Optem Fusion SDK.                              | ^    |    |
| IIS Port:<br>8081                                                                                               |      |    |
|                                                                                                    |      |    |
| <                                                                                                    | >    |    |
| Back Install                                                                                                    | Cano | el |

Figure 28 Ready to Install Window – SDK

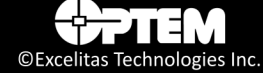

8. Wait until the SDK Installing window has finished.

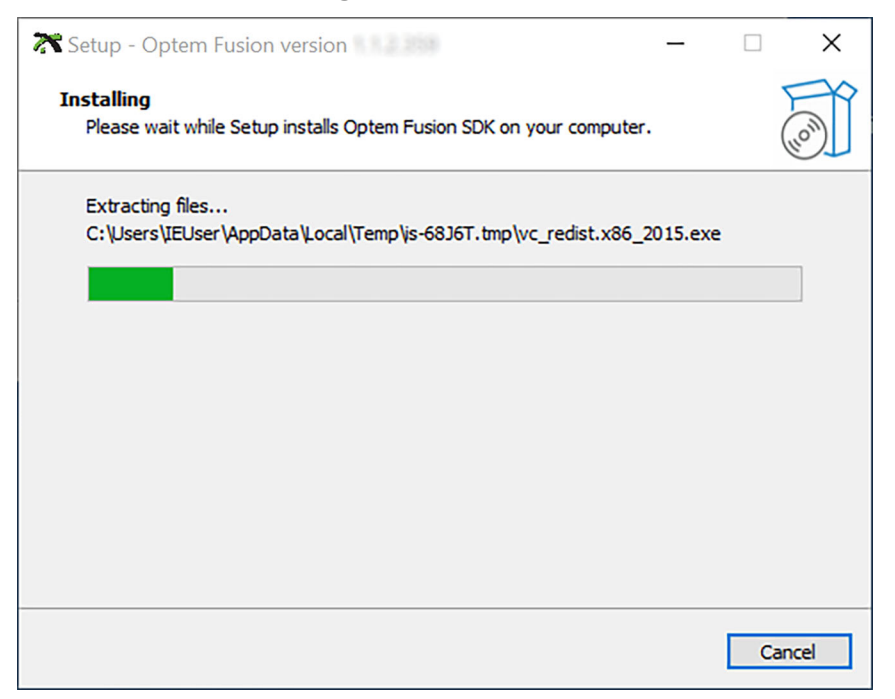

Figure 29 Installation Progress Window – SDK

9. When the SDK installation is complete, click **Finish**.

| 🔭 Setup - Optem Fusion S | DK version – 🗆 🗙                                                                                                    |
|--------------------------|----------------------------------------------------------------------------------------------------|
| HON                      | Completing the Optem Fusion<br>Sold Setup Wizard<br>Setup has finished installing Optem Fusion SDK on your<br>computer. The application may be launched by selecting the<br>installed shortcuts.<br>Click Finish to exit Setup.<br>✓ View MAN-350014A Optem® FUSION Controller<br>Software Development Manual.pdf |
|                          | Finish                                                                                                    |

**Figure 30** Installation Complete Window – SDK

# CHAPTER

# **Optem® FUSION SDK Architecture**

The chapter provides a general description of the Optem<sup>®</sup> FUSION SDK architecture.

The following topics are covered:

- Main System Components, pg. 40
- Server to Optem<sup>®</sup> FUSION Hardware Communication, pg. 42
  - Increasing USB to RS-485 Communication Speed, pg. 42

# **Main System Components**

The Optem<sup>®</sup> FUSION hardware has to be controlled by the software satisfying requirements listed in "Optem<sup>®</sup> FUSION Interface Functions" on page 45. This software is called Optem<sup>®</sup> FUSION SDK and it is a part of the Optem<sup>®</sup> FUSION delivery.

In order to eliminate dependency on the customer's development platform and tools, the Optem<sup>®</sup> FUSION SDK is built using a client/server approach where the customer software constitutes the client side and Excelitas software constitutes the server side (see Figure 31).

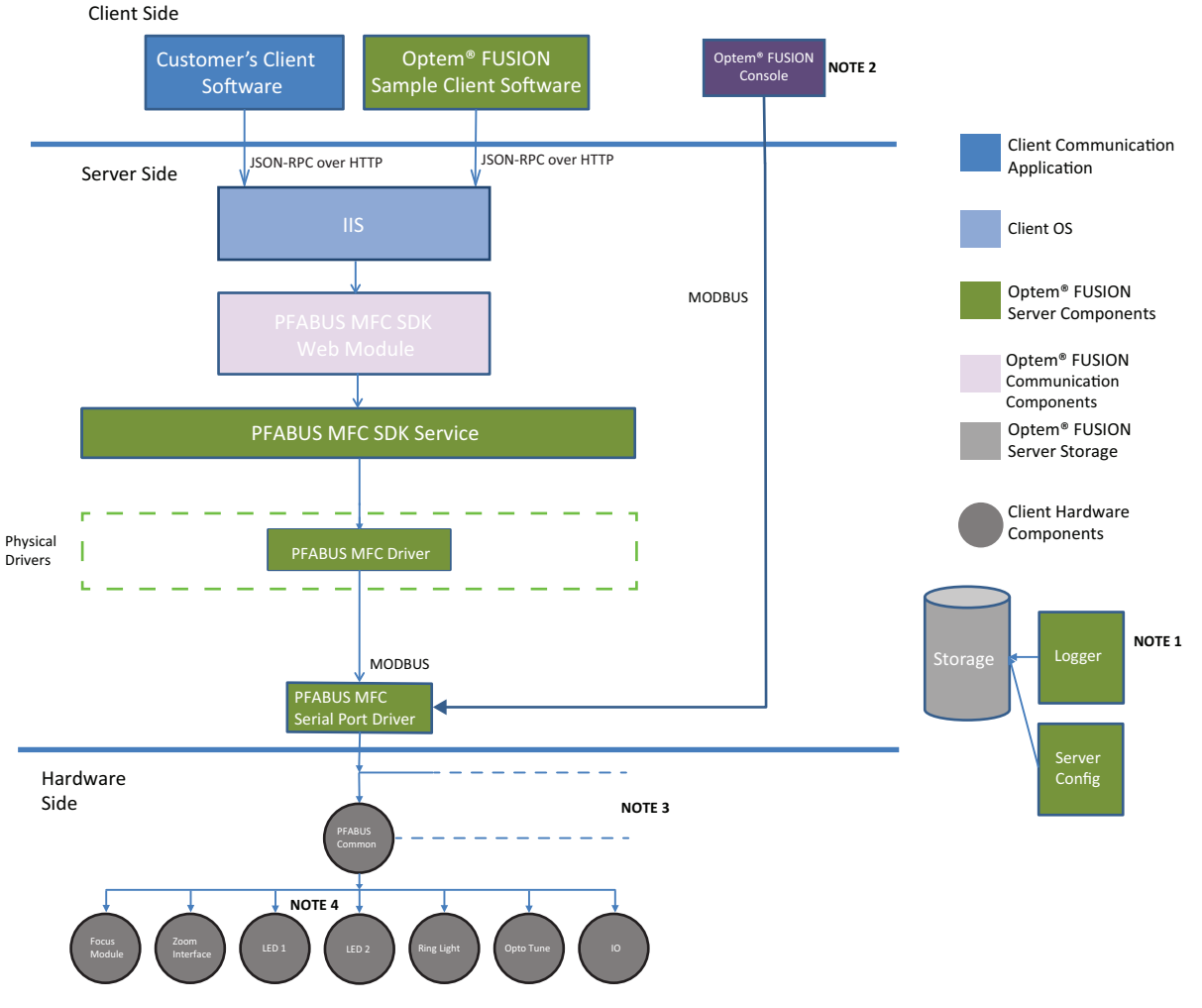

NOTE 1: The Logger and the Server Config are used by all Optem<sup>®</sup> FUSION software components. NOTE 2: Server configuration applications.

NOTE 3: The PFABUS MFC SDK supports up to 10 devices which can be identified

using the mandatory method parameter i32ControllerIndex.

NOTE 4: Secondary LED channel is not supported if parallel mode is enabled.

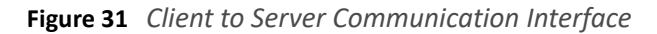

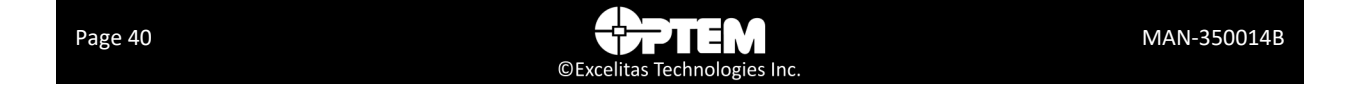

The following is a list of the main components of the Optem<sup>®</sup> FUSION SDK:

- Excelitas Sample scripts consists of a simple GUI and communication protocol implementation (see "Communication Protocol" on page 46). Excelitas Sample Client is delivered to customers in source code form. Its sources can be used by customers as reference design for their client software.
- IIS OS component supports communication with a few clients simultaneously.
- PFABUS<sup>™</sup> MFC SDK Web Module interprets client's request and serializes access to the hardware.
- PFABUS<sup>™</sup> MFC SDK Service performs operation requested by clients. Some operations can involve more than one device at a time.
- PFABUS<sup>™</sup> MFC Driver controls up to ten PFABUS<sup>™</sup> common devices.
- Logger maintains log files.
- Storage keeps configuration information and server log files.
- Serial Port Driver controls communication between drivers and configuration applications from one side and serial port hardware from another side.

**WARNING!** Do not run the Server Configuration Applications while the Optem Fusion SDK Server is running and vice versa.

# Server to Optem<sup>®</sup> FUSION Hardware Communication

The Optem<sup>®</sup> FUSION controller uses RS-485 serial communication port to connect to the server. SDK supports multiple Optem<sup>®</sup> FUSION devices connected to multiple serial ports and/or multiple Optem<sup>®</sup> FUSION devices with different MODBUS ID connected to the same serial port.

# **Increasing USB to RS-485 Communication Speed**

Latency Time of the USB to RS-485 converter can impact the remote update speed.

**NOTE:** The information in this section is hardware dependent.

To reduce the remote update time, perform the following:

1. Right click the Windows Start Menu, and click **Device Manager**.

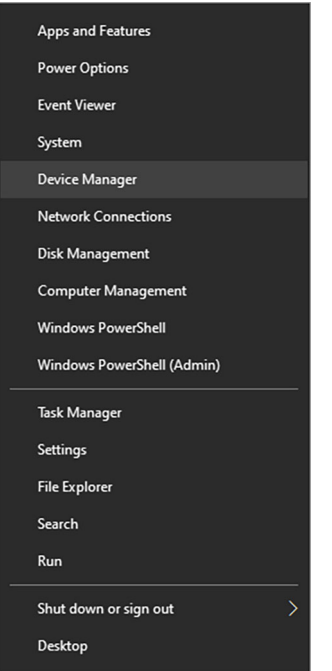

Figure 32 Windows Start Menu

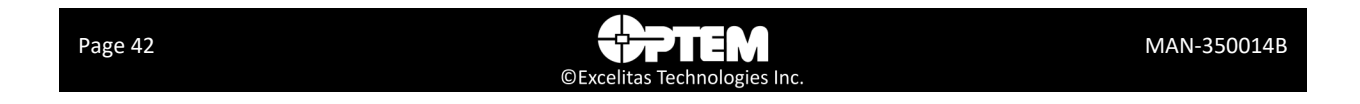

2. Select the appropriate port (outlined in red in Figure 33) and double click on it to open the USB Serial Port Properties dialog.

| Device Manager —                                                         | $\times$ |
|--------------------------------------------------------------------------|----------|
| File Action View Help                                                    |          |
|                                                                          |          |
| > 🙀 Human Interface Devices                                              | <br>^    |
| > 📷 IDE ATA/ATAPI controllers                                            |          |
| > 👮 Jungo                                                                |          |
| > 🔤 Keyboards                                                            |          |
| > 📗 Mice and other pointing devices                                      |          |
| > 📮 Monitors                                                             |          |
| > 🗓 Multifunction adapters                                               |          |
| > 🖶 Multi-port serial adapters                                           |          |
| > 🛃 Network adapters                                                     |          |
| ✓                                                                        |          |
| Communications Port (COM1)                                               |          |
| MOXA USB Senal Port (COM16)                                              |          |
| PCle to High Speed Serial Port (COM11)                                   |          |
| PCle to High Speed Serial Port (COMb)     PCle to High Speed Serial Port |          |
| PCle to High Speed Serial Port (COM8)     PCle to High Speed Serial Port |          |
| PCie to High Speed Serial Port (COM9)     Point Com Port (COM9)          |          |
|                                                                          |          |
| Gib Senal Port (COM10)                                                   |          |
| USB Serial Port (COM12)                                                  |          |
| Gob Senal Port (COMIS)     Gob Senal Port (COMIS)                        |          |
| = USB Serial Port (COM5)                                                 |          |
|                                                                          |          |
|                                                                          |          |
| Software devices                                                         |          |
| Sound video and name controllers                                         | ~        |
|                                                                          |          |

Figure 33 Device Manager window

3. Click on the **Port Settings** tab (outlined in red in Figure 34) in the USB Serial Port Properties dialog, and then click the **Advanced** button (outlined in green in Figure 34).

| USB Seria | I Port (COM10 | )) Properties   |         | >                |
|-----------|---------------|-----------------|---------|------------------|
| Genera    | Port Settings | Driver Details  | Events  |                  |
|           |               | Bits per second | 9600    | ~                |
|           |               | Data bits       | : 8     | ~                |
|           |               | Parity          | None    | ~                |
|           |               | Stop bits       | 1       | ~                |
|           |               | Flow control    | None    | ~                |
|           |               | A               | dvanced | Restore Defaults |
|           |               |                 |         |                  |
|           |               |                 |         |                  |
|           |               |                 |         |                  |
|           |               |                 | Oł      | K Cancel         |

Figure 34 USB Serial Port Properties dialog

4. Select the appropriate Latency Timer (msec) setting in the drop-down list (outlined in red in Figure 35). The Latency Timer (msec) can be set as low as 1 msec.

| funcea settings for com       | •                               |                                               | •        |
|-------------------------------|---------------------------------|-----------------------------------------------|----------|
| COM Port Number:              | COM10                           | ~                                             | ОК       |
| USB Transfer Sizes            |                                 |                                               | Cancel   |
| Select lower settings to corr | ect performance problems at lov | v baud rates.                                 | Defaulte |
| Select higher settings for fa | ster performance.               |                                               | Derduits |
| Receive (Bytes):              | 4096 ~                          |                                               |          |
| Transmit (Bytes):             | 4096 ~                          |                                               |          |
| BM Options                    |                                 | Miscellaneous Options                         |          |
| Select lower settings to corr | ect response problems.          | Serial Enumerator                             |          |
| Latency Timer (msec):         | 2 ~                             | Serial Printer<br>Cancel If Power Off         |          |
| Timeouts                      |                                 | Event On Surprise Removal<br>Set RTS On Close |          |
| Minimum Read Timeout (mse     | ec): 0 ~                        | Disable Modem Ctrl At Startup                 |          |
|                               | •                               | Enable Selective Suspend                      |          |

Figure 35 Advanced Settings Dialog

- 5. Click **OK** in all the open dialogs and close them.
- 6. You may have to Restart your PC to enable the changes.

# CHAPTER

# **Optem® FUSION Interface Functions**

This chapter describes all the features, functions and communication protocol available in the Optem<sup>®</sup> FUSION SDK interface.

The following topics are covered:

- Communication Protocol, pg. 46
  - Single Operation Transaction, pg. 46
  - Devices, pg. 50
  - Methods, pg. 50
  - Parameters and Result Values, pg. 51
  - Batch Operations, pg. 51
- SDK Functions, pg. 52
  - Devices, Operations, Parameters and Values, pg. 53

# **Communication Protocol**

Communication protocol is a text-based protocol which uses JSON RPC notation. This format is chosen to simplify analysis of the log of the host. Protocol complies with JSON (RFC 4627) as data format.

JSON-RPC specification can be found at http://www.jsonrpc.org/specification.

There are two types of the transactions: single operation and batch command set. These types are described in the following sections.

**NOTE:** To access the web service remotely, i.e. from another computer, ensure that the configured web service port (default = 8081) is open for TCP connections. This can be checked using the installation computer's firewall application.

**NOTE:** It is important that all port numbers are properly set in the ServerConfig file to avoid unexpected behaviour. The configuration from this file can also be modified using the Optem FUSION<sup>®</sup> Console.

# **Single Operation Transaction**

Single operation request should be executed and responded immediately. If an operation takes a long time to be completed then a response with a result value of 1 should be sent right after the operation has been started.

## Request

In accordance with JSON-RPC specification, format every request as described below:

{"jsonrpc": "2.0", "MethodName": "Name", "ParameterName": value, "id": number}

- Method Name format is described in "Methods" on page 50. It is a mandatory field.
- Parameters should be specified in accordance with JSON-RPC specification. This field is optional. Different options for parameters formatting are described in "Parameters and Result Values" on page 51.
- The ID is an arbitrary identifier to trace calls and responses. ID should be unique for each transaction. The system will not respond to a request without an ID.

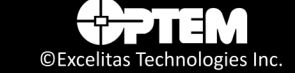

## **Request Syntax Example**

{"jsonrpc":"2.0", "method":"Component Name.Interface Name.Method Name", "params":{"Name":Value,"i32ControllerIndex":0},"id":N}

In the above example, the components indicated in black are fixed and required for all requests. The components indicated in red are user-inputted values to accomplish the action desired by the user. "i32ControllerIndex":0 is a required parameter in all requests to indicate the controller ID instance index. See the descriptions of the user-inputted values below.

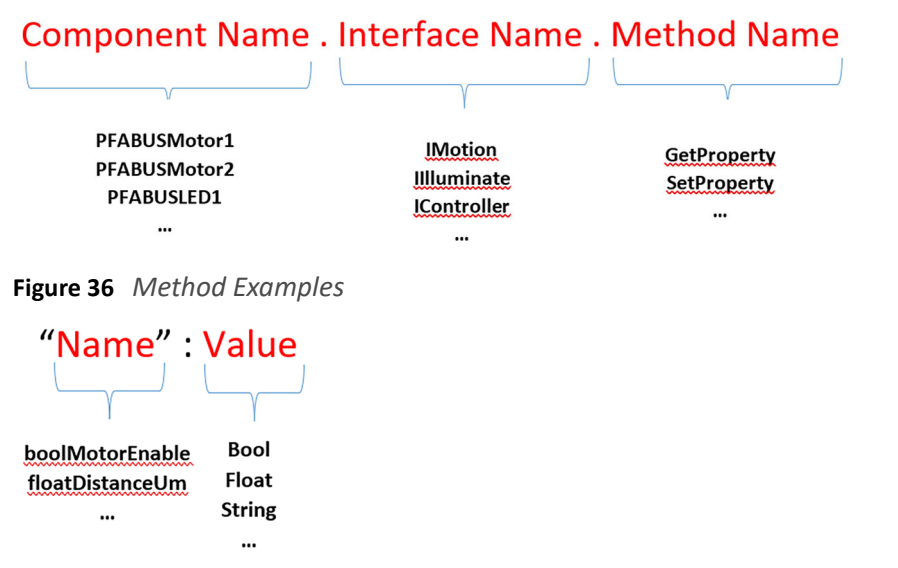

Figure 37 Parameter Examples

**N** – An identifier established by the Client that **must** contain a String, Number, or Null value if included. If it is not included it is assumed to be a notification. The value **should** normally not be Null and Numbers **should not** contain fractional parts.

### **Successful Response**

In accordance with JSON-RPC Specification successful responses are formatted as following:

- Operation result is operation specific and is described in the document defining the operation.
- For the data query requests the field result of the response contains requested data.
- For the parameter change (set) requests the result has to be 0.
- For the operation request the result can be 0 if the operation was completed or 1 if the operation was started but not completed yet. It is the host responsibility to identify operation status later using subsequent query requests.

For example: --> {"jsonrpc": "2.0", "method": "subtract", "params": [42, 23], "id": 1} <-- {"jsonrpc": "2.0", "result": 19, "id": 1}

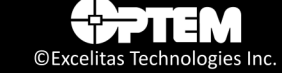

## **Error Response**

Error response is generated when an operation cannot be performed for any reason: invalid message format, invalid method name, invalid device state, etc.

An error object can contain the following fields:

- **code** this can be either operation specific or one of the predefined values according to Table 1.
- message this is the text representation of the error code.
- **source** this describes the part of the software which detected the error.
- **data** this contains operation specific and error specific information provided by the software.

For example: {"jsonrpc": "2.0", "error": {"code": -32600, "message": "Invalid Request", "source": "error source", "data": 33}, "id": 1}

| Code   | Message            | Meaning                                                                                                    | Data                                                                     |
|--------|--------------------|----------------------------------------------------------------------------------------------------|--------------------------------------------------------------------------|
| -32700 | Parse error        | Invalid JSON was received by the<br>server.<br>An error occurred on the server while<br>parsing the JSON text. | Request text.                                                            |
| -32600 | Invalid Request    | The JSON sent is not a valid Request object.                                                                   | Part of the request text starting with the unexpected symbol.            |
| -32601 | Method not found   | The method does not exist / is not available.                                                                  | Method name starting with unknown part.                                  |
| -32602 | Invalid parameters | Invalid method parameter(s).                                                                                   | Part of the request text starting with the unexpected/invalid parameter. |
| -32603 | Internal error     |                                                                                                    |                                                                          |
| -32001 | Operation Canceled | Operation was canceled due to previous error.                                                                  | This is triggered by the previous error code.                            |
| -32002 | Execution Denied   | Operation cannot be performed due to<br>invalid device state (i.e. device is busy<br>or not initialized).      | Device state.                                                            |
| -32003 | Operation Timeout  |                                                                                                    |                                                                          |

#### Table 1 Web Server Error Codes

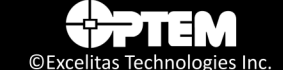

#### Table 2 SDK Result Error Codes

| Code | Name                            | Description                                                             |
|------|---------------------------------|-------------------------------------------------------------------------|
| 0    | Error_Success                   |                                                                         |
| -1   | Error_IncorrectParamValue       | Incorrect parameter value passed to operation function.                 |
| -2   | Error_OperationFailed           | Device failed to process request.                                       |
| -3   | Error_IncorrectDeviceStatus     | Device cannot process the request in current state.                     |
| -4   | Error_OperationTimeout          | Device operation timeout.                                               |
| -5   | Error_LimitSwitchTriggered      | Limit switch triggered.                                                 |
| -6   | Error_UnknownParameter          | Unknown parameter type.                                                 |
| -7   | Error_IncorrectDevice           | Command to wrong device.                                                |
| -8   | Error_DeviceNotInitialized      | Device not initialized.                                                 |
| -9   | Error_UnknownOperation          | Command not recognized.                                                 |
| -10  | Error_InvalidOperation          | Command not found in requested group (Operation, Set or Get).           |
| -11  | Error_IncorrectDataType         | Incorrect data type (INT or FLOAT).                                     |
| -12  | Error_DeviceBusy                | Operation cannot be performed – requested device is currently busy.     |
| -13, | Error_DeviceNotHomed            | Device (LLC, OOA or ZAA) must be homed before requesting any operation. |
| -14  | Error_InitDeviceFailed          | Device initialization failed.                                           |
| -15  | Error_CloseDeviceFailed         | Device closing failed.                                                  |
| -16  | Error_OtherDeviceParam          | Current device failed to get needed data from other device.             |
| -17  | Error_OperationNotAllowedWhenAf | Operation not allowed when autofocus is on.                             |
| -18  | Error_WriteNotAllowed           | Write access not allowed, e.g. read-only, conditional write protected.  |
| -19  | Error_EEPROMReadFailed          | EEPROM read failed.                                                     |
| -20  | Error_DeviceNotConnected        | Device is not connected. Device index is set to 255 in EEPROM.          |
| -21  | Error_IncorrectEEPROMRevision   | The EEPROM map device interface revision is incorrect.                  |

# Devices

- A device can be physical or virtual (implemented in FW only).
- A device can be an integrated part of the system.
- A device name represents a particular device and has to be unique.
- The mapping between physical and virtual devices and device names is a part of the system configuration.

## **System Device**

There is one pre-allocated device name which belongs to itself and cannot be used for another device: **System**.

This device name is used to perform system-wide and group operations and to configure the system software.

# Methods

In general there are three groups of methods that are supported by the protocol as described in Table 3. Each method that is supported by the SDK is classified as either a Parameter, Operation or Configuration. In this document each method class is broken out independently and described in full detail in the tables below.

|   | Group         | Description                                                                                                    |
|---|---------------|----------------------------------------------------------------------------------------------------|
| 1 | Parameter     | <ul><li>These methods are always executed immediately.</li><li>Up to three parameters can be requested by a single request.</li></ul>                                                                                |
| 2 | Operations    | <ul> <li>These methods typically take extended time to execute but may complete immediately.</li> <li>Operation can have up to three arguments.</li> </ul>                                                           |
| 3 | Configuration | <ul> <li>These methods can be performed only at certain hardware states.</li> <li>Execution of these methods can take a long time.</li> <li>These methods are not restricted in the number of parameters.</li> </ul> |

#### **Table 3 Protocol Methods**

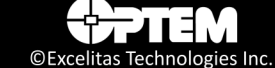

Method name consists of three parts separated by a period:

• Component Name.Interface Name.Method Name

#### Examples:

PFABUSMotor1.IMotion.GetProperty PFABUSLED1.IIIluminate.GetProperty PFABUSCommon.IController.GetProperty

## **Parameters and Result Values**

Result values are formatted using the same rules as parameters.

- Parameters and results can be comma-separated values in their native order, for example: {3, 15, "String data"}
- Parameters and results can be provided by name, for example: {"fVelocityMs": 20, "fAccelerationMss": 0.3}
- Parameters and results can contain arrays. Arrays are formatted using square brackets, for example: [1,2,3,4,5].
- Parameter name usually consists of the following three parts:
  - Storage type (i.e. float, int, etc.)
  - Description name (i.e. Distance)
  - Units when applicable (i.e UM)
- When a parameter value is requested then the parameter of interest should be specified as "name":null (applicable to requests only).

## **Batch Operations**

Batch operation consists of one or more Single Operation(s).

#### **Syntax**

MAN-350014B

The batch operation is specified using square brackets:

[{Operation1},{Operation2},...]

Each single operation in the batch can have its own ID. The batch itself does not have an ID.

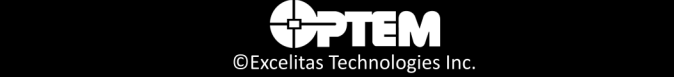

## **Operation Response**

In contrary to single operation requests the response to each operation in the batch is sent when the operation is completed and not when the operation is started.

## **Error Processing**

If an operation in the batch fails for any reason all subsequent operations in the batch get canceled. Appropriate error response should be generated for each canceled operation in the batch except notifications.

# **SDK Functions**

This section describes all the features and functions available in the Optem® FUSION SDK interface.

**NOTE:** All methods are expected to have the **i32ControllerIndex** parameter to indicate controller instance index, for example:

• {"jsonrpc":"2.0", "method":"PFABUSMotor1.IMotion.Home", "params":{"i32ControllerIndex":0} "id":4}

• {"jsonrpc":"2.0", "method":"PFABUS*Motor1*.IMotion.GetProperty",

"params":{"floatCurrentAbsPositionUm":null, "u32MotionStatus":null, "i32ControllerIndex":0} "id":5}

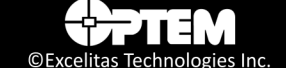

# **Devices, Operations, Parameters and Values**

This section describes the Optem<sup>®</sup> FUSION system devices, function parameters and values and function operations.

Table 4 describes the device names in reference to Optem<sup>®</sup> FUSION or its components.

Table 4 JSON Devices and Supported Interfaces

| Component Name  | Interface Name | Comments                                                                               |
|-----------------|----------------|----------------------------------------------------------------------------------------|
| PFABUSMotor1    | IMotion        | Focus Module, 7x / 12.5x Zoom Modules, and WDI OOA interface utilizing RJ45 connector. |
| PFABUSMotor2    | IMotion        | Same as PFABUSMotor1. PFABUSMotor1 and PFABUSSMotor2 have the same functionality.      |
| PFABUSLED1      | IIIluminate    | Primary channel for 1.5A/3A illuminators.                                              |
| PFABUSLED2      | IIIluminate    | Secondary channel for 1.5A/3A illuminators.                                            |
| PFABUSRingLight | IIIluminate    | Interface for Ring Light illuminator.                                                  |
| PFABUSTunable   | ITunableLens   | Optotune Lens Interface. Currently not supported.                                      |
| PFABUSIO        | IIO            | Input/Ouput Interface.                                                                 |
| PFABUSCommon    | IController    | Common controller.                                                                     |

## IMotion

**NOTE:** Clock wise (CW) usually refers to positive or top direction. Counter-clock wise (CCW) usually refers to negative or bottom direction.

#### **Table 5 IMotion Parameters**

| Parameter Name               | Description                                                                                                    | Method Name                                | Туре   |
|------------------------------|----------------------------------------------------------------------------------------------------|--------------------------------------------|--------|
| u32MotionStatus              | <ul> <li>Motion Status</li> <li>Bits 12 to 31 - unused.</li> <li>Bit 11 Soft CW limit switch - active<br/>when floatMaxSoftLimitRelPositionUm<br/>is reached by motor.</li> <li>Bit 10 Soft CCW limit switch - active<br/>when floatMinSoftLimitRelPositionUm<br/>is reached by motor.</li> <li>Bit 9 Hard CW limit switch - active<br/>when tripped.</li> <li>Bit 8 Hard CCW limit switch - active<br/>when tripped.</li> <li>Bit 7 - high in speed tracking mode.<br/>See MoveWithSpeed method for more<br/>details.</li> <li>Bit 6 - Motor busy.</li> <li>Bits 4 to 5 - reserved.</li> <li>Bit 3 - Motion stopped due to a<br/>software inhibit request. Clears when<br/>motor stops, even if the inhibit<br/>condition was removed while the<br/>motor was still moving.</li> <li>Bits 0 to 2 - reserved.</li> </ul> | IMotion.GetProperty                        | Uint32 |
| boolMotorEnable              | Device enable/disable state. To set this<br>parameter, please use the MotorEnable<br>method in "IMotion Operations" on<br>page 56.<br>• True= Enabled<br>• False= Disabled                                                                                                    | IMotion.GetProperty                        | Bool   |
| floatCurrentRelPositionUm    | <ul><li>Current relative motor position in micrometres.</li><li>Relative position set using ClearRelPosition method.</li></ul>                                                                                                    | IMotion.GetProperty                        | Float  |
| floatTargetAccelerationmm_SS | Target motor acceleration in mm/s <sup>2</sup> . Used<br>by MoveAbsUm and MoveRelUm if not<br>overwritten by optional parameter.                                                                                                    | IMotion.GetProperty<br>IMotion.SetProperty | Float  |

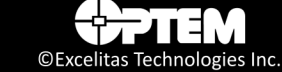

| Parameter Name              | Description                                                                                                    | Method Name                                | Туре   |
|-----------------------------|----------------------------------------------------------------------------------------------------|--------------------------------------------|--------|
| floatTargetSpeedmm_S        | Motor set point velocity in mm/s.<br>Used by MoveAbsUm and MoveRelUm if<br>not overwritten by optional parameter. | IMotion.GetProperty<br>IMotion.SetProperty | Float  |
| u32Microstepping            | Number of motor pulses per step.                                                                                  | IMotion.GetProperty<br>IMotion.SetProperty | Uint32 |
| u32StepsPerMillimetre       | Steps per millimetre (Steps/mm).                                                                                  | IMotion.GetProperty                        | Uint32 |
| strFriendlyName             | Interface friendly name. Maximum length is 20 characters.                                                         | IMotion.GetProperty                        | String |
| boolEnableSoftLimits        | Enable soft limits.                                                                                               | IMotion.GetProperty<br>IMotion.SetProperty | Bool   |
| floatSoftLimitMinPositionUm | Minimum soft limit position. Prevents<br>CCW motion beyond this value if<br>SoftLimits are enabled.               | IMotion.GetProperty<br>IMotion.SetProperty | Float  |
| floatSoftLimitMaxPositionUm | Maximum soft limit position. Prevents CW motion beyond this value if SoftLimits are enabled.                      | IMotion.GetProperty<br>IMotion.SetProperty | Float  |
| floatHomeOffsetUm           | Home offset in µm                                                                                                 | IMotion.GetProperty                        | Float  |
| floatTravelRangeUm          | Expected travel range in µm.                                                                                      | IMotion.GetProperty                        | Float  |
| u8InterfaceType             | Interface type. Must be 1 for Stepper<br>Motor Motion Interface.                                                  | IMotion.GetProperty                        | Uint8  |

### Table 5 IMotion Parameters (continued)

#### Table 6 IMotion Operations

| Method Name    | Description                                                                                                    | Parameter Name                                                                           | Туре  |
|----------------|----------------------------------------------------------------------------------------------------|------------------------------------------------------------------------------------------|-------|
| MotorEnable    | Enable motor and apply position holding current.                                                                                                    | boolMotorEnable (mandatory)<br>True – Enable motor<br>False – Disable motor              | Bool  |
| MoveToPosition | Move stage position relative to 0 position.                                                                                                    | floatPositionUm (mandatory)<br>Position in micrometers.                                  | Float |
|                | Optional velocity (speed)<br>parameter for this operation<br>only. If not provided, target<br>speed will be used.<br>NOTE: This parameter<br>does not overwrite the<br>target speed parameter.                         | floatSpeedmm_S (optional)<br>Speed in micrometers per second.                            | Float |
|                | Optional acceleration<br>(speed) parameter for this<br>operation only. If not<br>provided, target acceleration<br>will be used.<br>NOTE: This parameter<br>does not overwrite the<br>target acceleration<br>parameter. | floatAccelerationmm_SS (optional)<br>Acceleration in milliliters per seconds<br>squared. | Float |
| MoveDistanceUm | Move the stage relative to the current position, and step movement.                                                                                                    | floatDistanceUm (mandatory)<br>Step distance in micrometers.                             | Float |
|                | Optional velocity (speed)<br>parameter for this operation<br>only. If not provided, target<br>speed will be used.<br>NOTE: This parameter<br>does not overwrite the<br>target speed parameter.                         | floatSpeedmm_S (optional)<br>Speed in micrometers per second.                            | Float |
|                | Optional acceleration<br>(speed) parameter for this<br>operation only. If not<br>provided, target acceleration<br>will be used.<br>NOTE: This parameter<br>does not overwrite the<br>target acceleration<br>parameter. | floatAccelerationmm_SS (optional)<br>Acceleration in milliliters per seconds<br>squared. | Float |

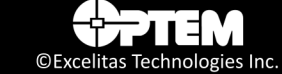

| Method Name      | Description                                                                                                    | Parameter Name                                                 | Туре                   |
|------------------|----------------------------------------------------------------------------------------------------|----------------------------------------------------------------|------------------------|
| MoveWithSpeed    | Start moving the stage with<br>set speed until MoveStop is<br>issued or limit switch is<br>activated. The speed is a<br>mandatory parameter for<br>this operation only, and does<br>not overwrite the target<br>speed parameter. | floatSpeedmm_S (mandatory)<br>Speed in micrometers per second. | Float                  |
| MoveStop         | Stop motor motion                                                                                                    | No extra parameters                                            | No extra parameters    |
| Home             | Execute homing procedure and reset position to zero.                                                                                                    | No extra parameters                                            | No extra<br>parameters |
| Park             | Move stage to zero relative position.                                                                                                    | No extra parameters                                            | No extra<br>parameters |
| ClearRelPosition | Set current position to 0 relative position.                                                                                                    | No extra parameters                                            | No extra<br>parameters |

### Table 6 IMotion Operations (continued)

## IIIluminate

#### Table 7 IIIluminate Parameters

| Parameter Name           | Description                                                                                                    | Method Name <sup>a</sup>                                       | Туре    |
|--------------------------|----------------------------------------------------------------------------------------------------|----------------------------------------------------------------|---------|
| strFriendlyName          | Interface friendly name. Maximum length is 20 characters.                                                                                                    | Get: LED 1, LED 2, Ring Light                                  | String  |
| u8InterfaceType          | Interface type. Must be 3 for LED interface and 4 for Ring Light interface.                                                                                                    | Get: LED 1, LED 2, Ring Light                                  | Uint8   |
| i32LEDEnable             | <ul><li>LED or Ring Light Enable</li><li>0 = disable</li><li>1 = enable</li></ul>                                                                                                    | Get: LED 1, LED 2, Ring Light<br>Set: LED 1, LED 2, Ring Light | Integer |
| i32Mode                  | <ul> <li>Mode for LEDs:</li> <li>0 = Continuous</li> <li>1 = PWM</li> <li>2 = Pulse Trigger</li> <li>3 = Pulse Follow</li> <li>Mode for Ring Light:</li> <li>0 = Variable Voltage</li> <li>1 = PWM</li> </ul> | Get: LED 1, LED 2, Ring Light<br>Set: LED 1, LED 2             | Integer |
| floatCurrentDimmingPrcnt | Current dimming (%).                                                                                                    | Get: LED 1, LED 2<br>Set: LED 1, LED 2                         | Float   |

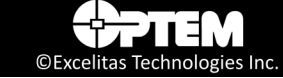

| Parameter Name              | Description                                  | Method Name <sup>a</sup>                                       | Туре    |
|-----------------------------|----------------------------------------------|----------------------------------------------------------------|---------|
| u32MaxCurrentmA             | Absolute maximum current in mA.              | Get: LED 1, LED 2                                              | Uint32  |
| floatDutyCyclePrcnt         | Duty Cycle (%).                              | Get: LED 1, LED 2, Ring Light<br>Set: LED 1, LED 2, Ring Light | Float   |
| floatFrequencyHz            | Frequency (Hz).                              | Get: LED 1, LED 2, Ring Light<br>Set: LED 1                    | Float   |
| i32PulseLengthUs            | Pulse Length (μs) for Pulse Trigger<br>mode. | Get: LED 1, LED 2<br>Set: LED 1, LED 2                         | Integer |
| i32DelayUs                  | Delay (μs) for Pulse Trigger mode.           | Get: LED 1, LED 2<br>Set: LED 1, LED 2                         | Integer |
| floatVoltageDimmingPrcnt    | Voltage dimming (%).                         | Get: Ring Light<br>Set: Ring Light                             | Float   |
| u32MaxVoltagemV             | Maximum Voltage 0 to 10V in mV.              | Get: Ring Light                                                | Uint32  |
| floatLEDTemperatureC        | Not supported                                | Not supported                                                  | Float   |
| floatControllerTemperatureC | Not supported                                | Not supported                                                  | Float   |

#### Table 7 Illluminate Parameters (continued)

a. *Get: ...* denotes the following methods; PFABUSLED1.IIIluminate.GetProperty, PFABUSLED2.IIIluminate.GetProperty, and PFABUSRingLight.IIIluminate.GetProperty. *Set:...* denotes the following methods; PFABUSLED1.IIIluminate.SetProperty, PFABUSLED2.IIIluminate.SetProperty, and PFABUSRingLight.IIIluminate.SetProperty.

### **ITunableLens**

**NOTE:** ITunableLens is currently not supported in the controller

#### **Table 8 ITunableLens Parameters**

| Parameter Name  | Description                                               | Method Name              | Туре   |
|-----------------|-----------------------------------------------------------|--------------------------|--------|
| strFriendlyName | Interface friendly name. Maximum length is 20 characters. | ITunableLens.GetProperty | String |

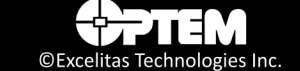

## IIO

#### **Table 9 IIO Parameters**

| Parameter Name         | Description                                                                                                    | Method Name                        | Туре   |
|------------------------|----------------------------------------------------------------------------------------------------|------------------------------------|--------|
| strFriendlyName        | Interface friendly name. Maximum length is 20 characters.                                                                | IIO.GetProperty                    | String |
| strModelName           | Interface model name, currently equivalent to u8DeviceIndex.                                                             | IIO.GetProperty                    | String |
| u8DeviceIndex          | Connected device from predefined table. Value of 0 means custom device, value of 255 means no device connected.          | IIO.GetProperty                    | Uint8  |
| u8InterfaceRevision    | Interface Revision. Must be 6 for current version. The version changes only if EEPROM Interface Mapping is changing.     | IIO.GetProperty                    | Uint8  |
| u8InterfaceType        | Interface type. Must be 6 for I/O Interface.                                                                             | IIO.GetProperty                    | Uint8  |
| boolOutput1Enabled     | Enable/disable state of IO 1. If set to True, IO 1 is set as an output.                                                  | IIO.GetProperty<br>IIO.SetProperty | Bool   |
| boolOutput1DefSetting  | Default settings for Output 1 (Low or High).                                                                             | IIO.GetProperty                    | Bool   |
| boolOutput2Enabled     | Enable/disable state of IO 2. If set to True, IO 2 is set as an output.                                                  | IIO.GetProperty<br>IIO.SetProperty | Bool   |
| boolOutput2DefSetting  | Default settings for Output 2 (Low or High).                                                                             | IIO.GetProperty                    | Bool   |
| boolOutput3Enabled     | Enable/disable state of IO 3. If set to True, IO 3 is set as an output.                                                  | IIO.GetProperty<br>IIO.SetProperty | Bool   |
| boolOutput3DefSetting  | Default settings for Output 3 (Low or High)                                                                              | IIO.GetProperty                    | Bool   |
| boolOutput4Enabled     | Must be False, I/O 4 is always input.                                                                                    | IIO.GetProperty                    | Bool   |
| boolEStopMotionEnabled | Enable/disable state of E-STOP for motion device. If set to TRUE Input 4 acts as E-STOP for motion device.               | IIO.GetProperty<br>IIO.SetProperty | Bool   |
| boolEStopLEDEnabled    | Enable/disable state of E-STOP for Illumination devices. If set to True Input 4 acts as E-STOP for Illumination devices. | IIO.GetProperty<br>IIO.SetProperty | Bool   |
| boolOutput4DefSetting  | Must be False as I/O 4 is always input.                                                                                  | IIO.GetProperty                    | Bool   |
| boolOutput5Enabled     | Enable/disable state of IO 5. If set to True, IO 5 is set as an output.                                                  | IIO.GetProperty<br>IIO.SetProperty | Bool   |
| boolOutput5DefSetting  | Default settings for Output 5 (Low or High).                                                                             | IIO.GetProperty                    | Bool   |
| boolInput1Status       | Current status for Input 1 (Low or High). False is Low and True is High. Relates to boolOutput1Setting.                  | IIO.GetProperty                    | Bool   |
| boolInput2Status       | Current status for Input 2 (Low or High). False is Low and True is High. Relates to boolOutput2Setting.                  | IIO.GetProperty                    | Bool   |
| boolInput3Status       | Current status for Input 3 (Low or High). False is Low and<br>True is High. Relates to boolOutput3Setting.               | IIO.GetProperty                    | Bool   |
| boolInput4Status       | Current status for Input 4 (Low or High). False is Low and True is High.                                                 | IIO.GetProperty                    | Bool   |

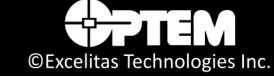

| Table 9 | llO | Parameters | (continued) |
|---------|-----|------------|-------------|
|---------|-----|------------|-------------|

| Parameter Name            | Description                                                                                             | Method Name     | Туре  |
|---------------------------|----------------------------------------------------------------------------------------------------|-----------------|-------|
| boolInput5Status          | Current status for Input 5 (Low or High). False is Low and True is High. Relates to boolOutput5Setting. | IIO.GetProperty | Bool  |
| boolOutput1Setting        | Controller setting for Output 1 (Low or High). Relates to boolInput1Status.                             | IIO.SetProperty | Bool  |
| boolOutput2Setting        | Controller setting for Output 2 (Low or High). Relates to boolInput2Status.                             | IIO.SetProperty | Bool  |
| boolOutput3Setting        | Controller setting for Output 3 (Low or High). Relates to boolInput3Status.                             | IIO.SetProperty | Bool  |
| boolOutput5Setting        | Controller setting for Output 5 (Low or High). Relates to boolInput5Status.                             | IIO.SetProperty | Bool  |
| u8LEDCh1TriggerSource     | Trigger Source for LED1:<br>0 - DI1<br>1 - DI2<br>2 - DI3<br>3 - DI5                                    | IIO.GetProperty | Uint8 |
| boolLEDCh1TriggerInverted | Trigger Inverted for LED1:<br>False - Active High Trigger<br>True - Active Low Trigger                  | IIO.GetProperty | Bool  |
| u8LEDCh2TriggerSource     | Trigger Source for LED2:<br>0 - DI1<br>1 - DI2<br>2 - DI3<br>3 - DI5                                    | IIO.GetProperty | Uint8 |
| boolLEDCh2TriggerInverted | Trigger Inverted for LED2:<br>False - Active High Trigger<br>True - Active Low Trigger                  | IIO.GetProperty | Bool  |

## **IController**

#### Table 10 IController Parameters

| Parameter Name     | Description                                                             | Method Name             | Туре   |
|--------------------|-------------------------------------------------------------------------|-------------------------|--------|
| u32CRC             | CRC<br>The value is generated by the controller<br>firmware at boot up. | IController.GetProperty | Uint32 |
| u32DescriptorCount | Number of descriptors in use (max 7)                                    | IController.GetProperty | Uint32 |
| u32SerialNumber    | Controller serial number. Set by production.                            | IController.GetProperty | Uint32 |
| u32BoardNumber     | Main (PFA) board serial number. Set by production.                      | IController.GetProperty | Uint32 |

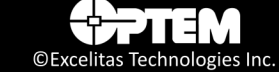

| Parameter Name               | Description                                                                                                    | Method Name             | Туре   |
|------------------------------|----------------------------------------------------------------------------------------------------|-------------------------|--------|
| u32ModelNumber               | Controller Serial Number                                                                                                    | IController.GetProperty | Uint32 |
| u32ManufacuringDate          | Manufacturing date. Set by production.                                                                                                    | IController.GetProperty | Uint32 |
| u32DaughterBoardSerialNumber | Daughter board serial number. Set by production.                                                                                                    | IController.GetProperty | Uint32 |
| strFriendlyName              | Interface friendly name. Maximum length is 20 characters.                                                                                                    | IController.GetProperty | String |
| bool Canbus Term Resistor    | CANBUS termination resistor enable/<br>disable.                                                                                                    | IController.GetProperty | Bool   |
| boolStandalone               | Standalone controller.                                                                                                    | IController.GetProperty | Bool   |
| boolManufacturingMode        | Manufacturing mode enable.                                                                                                    | IController.GetProperty | Bool   |
| boolModbusTermResistor       | Modbus termination resistor enable/<br>disable.                                                                                                    | IController.GetProperty | Bool   |
| u8ModbusID                   | Modbus node address.                                                                                                    | IController.GetProperty | Uint8  |
| u8CanbusID                   | CANBUS node ID.                                                                                                    | IController.GetProperty | Uint8  |
| u8MapRevision                | EEPROM Map Revision. Must be 1 for<br>current version. Values of 0 and 15<br>indicate mapping before this document<br>is accepted. The version changes only if<br>EEPROM Mapping is changing.<br>Interfaces has its own revision. | IController.GetProperty | Uint8  |
| floatFPGATemperatureC        | FPGA Temperature (Celsius).                                                                                                    | IController.GetProperty | Float  |

| Table 10 IController Parameters (continue | Table 10 | <b>IController</b> | Parameters | (continue) |
|-------------------------------------------|----------|--------------------|------------|------------|
|-------------------------------------------|----------|--------------------|------------|------------|

#### **Table 11 IController Operations**

| Method Name      | Description                                                                                                    | Parameter Name         | Туре                   |
|------------------|----------------------------------------------------------------------------------------------------|------------------------|------------------------|
| InitializeDevice | Initializes the controller values from EEPROM. Also called by System.ISystem.Init method. <b>Do not call this more than once during the SDK service run time.</b> | No extra<br>parameters | No extra<br>parameters |

#### Table 12 IController Configuration

| Parameter Name <sup>a</sup> | Description                | Туре    |  |
|-----------------------------|----------------------------|---------|--|
| i32EncComport               | Encoder COM Port.          | Integer |  |
| i32BaudRate                 | COM Port Baud rate.        | Integer |  |
| i32ModbusNodeAddress        | Modbus Slave/Node Address. | Integer |  |

a. These parameter names can also be viewed and modified using the Optem FUSION® Console.

## THIS PAGE INTENTIONALLY LEFT BLANK

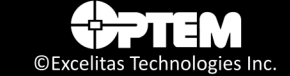

# CHAPTER

# Demo Scripts and Test Examples

The chapter provides a general description on how to use the Optem<sup>®</sup> FUSION demo scripts and test examples.

The following topics are covered:

- Overview, pg. 64
  - Demo Collections, pg. 64
- Sample Scripts, pg. 64
  - Initialize Controller, pg. 64
  - Enable Illumination, pg. 65
  - Enable Motor, pg. 65
  - Home Motor, pg. 65
  - Check Position After Performing Homing, pg. 65
  - Get PWM Settings, pg. 65
  - Set Light Level to 50% Power, pg. 65
- Running Demo Scripts, pg. 66
  - Optem Fusion Demo Postman Script, pg. 66
- XML Demo Script Tool, pg. 71
- C# Test Example, pg. 74
  - Running a C# Test Example, pg. 74
  - Locating the C# Test Example Folder, pg. 76
- C++ Test Example, pg. 78
  - Running a C++ Test Example, pg. 78
  - Locating the C++ Test Example Folder, pg. 79

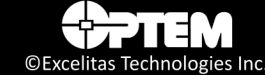

# **Overview**

To communicate with the Optem<sup>®</sup> FUSION SDK System, POST requests, compliant to the standard described in "Communication Protocol" on page 46, are used.

Default port is 8081, configurable on installation. IIS module is in the same IP address as the Optem<sup>®</sup> FUSION SDK server. Sample usage can be viewed from the Optem<sup>®</sup> FUSION SDK demo Postman Collection files.

Use null as key values for parameters with 'N' value types, e.g. "MakeZero":null

Use an array as key value for parameters with ordinal sub element keys, e.g. ""floatMagnificationCnt":[5.0,10.0,20.0,50.0,100.0]

# **Demo Collections**

The demo collections can be modified using Postman which can be downloaded from:

https://www.getpostman.com/downloads/

The demo scripts run the collections through newman which is a command-line interpreter for Postman.

# Sample Scripts

# **Initialize Controller**

- --> {"jsonrpc":"2.0", "method":"System.ISystem.Init", "id":1}
- <--- {"jsonrpc":"2.0","result":{"PFABUSIO (i32ControllerIndex:0)":0,"PFABUSLED1 (i32ControllerIndex:0)":0,"PFABUSLED2 (i32ControllerIndex:0)":0},"PFABUSMotor1 (i32ControllerIndex:0)":0,"PFABUSMotor2 (i32ControllerIndex:0)":0},"PFABUSRingLight (i32ControllerIndex:0)":0},"id":1}

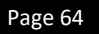

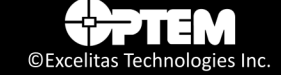

# **Enable Illumination**

- --> {"jsonrpc":"2.0", "method":"PFABUSLED1.IIIluminate.SetProperty", "params":{"i32LEDEnable":1, "i32ControllerIndex":0}, "id":1}
- <--- {"jsonrpc": "2.0", "id": 1, "result": {"i32LEDEnable": 1}}

# **Enable Motor**

--> {"jsonrpc":"2.0",

"method":"PFABUSMotor1.IMotion.MotorEnable","params":{"boolMotorEnable":true, "i32ControllerIndex":0}, "id":1}

<--- {"jsonrpc": "2.0","result": 1,"id": 1}

# **Home Motor**

--> {"jsonrpc":"2.0", "method":"PFABUSMotor1.IMotion.Home","params":{"i32ControllerIndex":0}, "id":1}

<--- {"jsonrpc": "2.0","result": 1,"id": 1}

# **Check Position After Performing Homing**

- --> {"jsonrpc":"2.0", "method":"PFABUSMotor1.IMotion.GetProperty", "params":{"u32MotionStatus":null, "floatCurrentRelPositionUm":null, "i32ControllerIndex":0}, "id":5}
- <-- {"jsonrpc":"2.0","result":{"u32MotionStatus":0,"floatCurrentRelPositionUm":0.0},"id":5}

# **Get PWM Settings**

- --> {"jsonrpc":"2.0", "method":"PFABUSLED1.IIIluminate.GetProperty", "params":{"i32Mode":null, "floatFrequencyHz":null, "i32ControllerIndex":0}, "id":1}
- <-- {"jsonrpc":"2.0","result":{"i32Mode":1,"floatFrequencyHz":20000.0},"id":1}

# Set Light Level to 50% Power

- --> {"jsonrpc":"2.0", "method":"PFABUSLED1.IIIluminate.SetProperty", "params":{"floatDutyCyclePrcnt":50.0, "i32ControllerIndex":0}, "id":1}
- <-- {"jsonrpc":"2.0", "result":{"floatDutyCyclePrcnt":50.0}, "id":1}

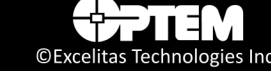

# **Running Demo Scripts**

This section provides information for using the Optem Fusion Demo - Postman Script and the XML Demo Script Tool which are included in the full SDK installation. The scripts are Postman collections which are run using newman.

The demo files are in the demo sub-folder of the installation location.

# **Optem Fusion Demo - Postman Script**

**NOTE:** An alternate way to test JSON methods is through an XML Script described in "XML Demo Script Tool" on page 71.

To run the Optem Fusion Demo - Postman Script, perform the following:

**NOTE:** Run the demo on the Windows account that was used to install the SDK, otherwise see step 8 of this procedure to install the command line script interpreter.

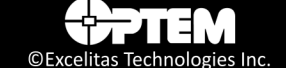

1. In the Windows Start Menu select "Optem Fusion Demo - Postman Script".

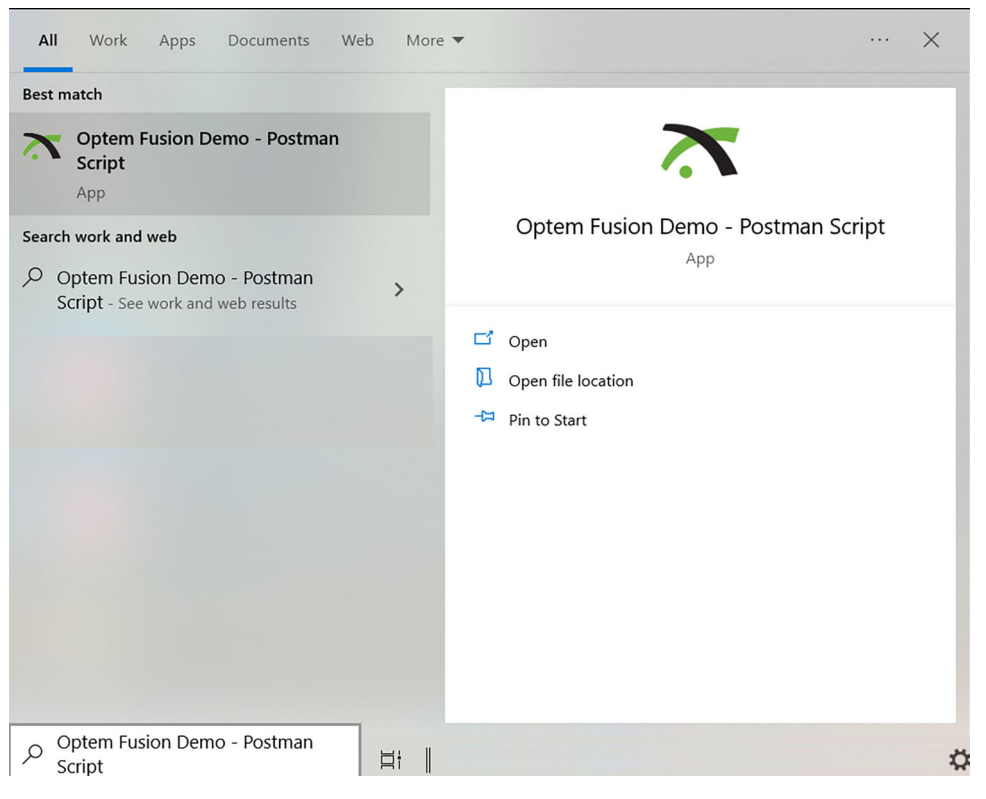

Figure 38 Start menu – Optem Fusion Demo - Postman Script

**NOTE:** Optem Fusion Console and any other application that uses the controller serial COM port should be disconnected before starting the Optem Fusion SDK service and vice versa.

**NOTE:** Refer to the MAN-350013 Optem<sup>®</sup> FUSION Controller User Manual for further information.

2. Turn off screen-savers, device sleep, hibernation, screen blanking, and similar events to avoid interrupting the demo process.

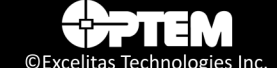

3. When prompted by the script, press **Enter** to continue.

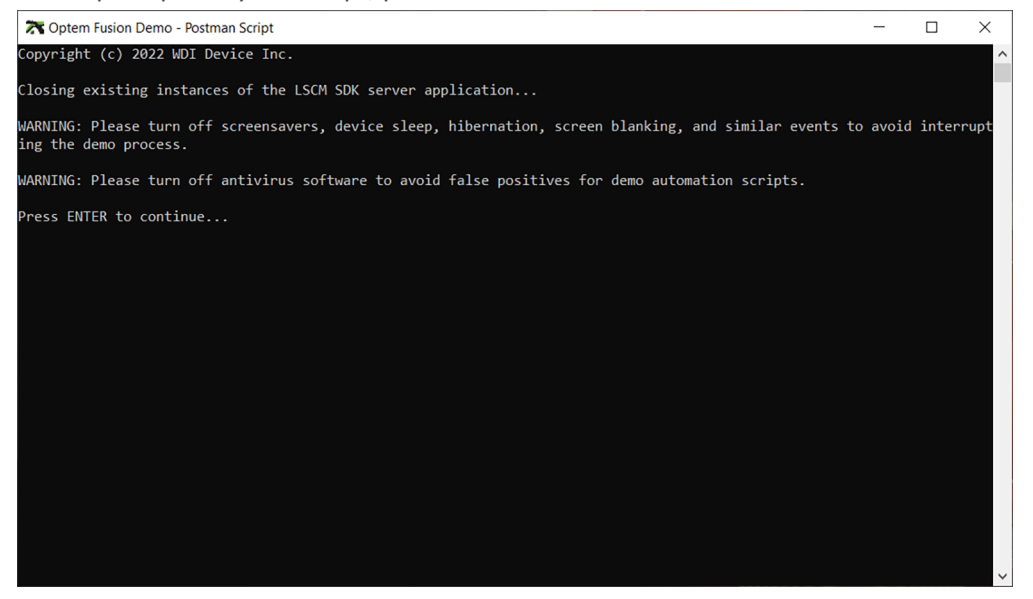

Figure 39 Optem Fusion Demo - Postman Script Terminal Window – Step 1

- 4. Reload correct values, appropriate to your controller, to EEPROM using the Optem FUSION<sup>®</sup> Console.
- 5. Power cycle the controller.
- 6. Restart the SDK service.
- 7. When prompted by the script, press **Enter** to continue.

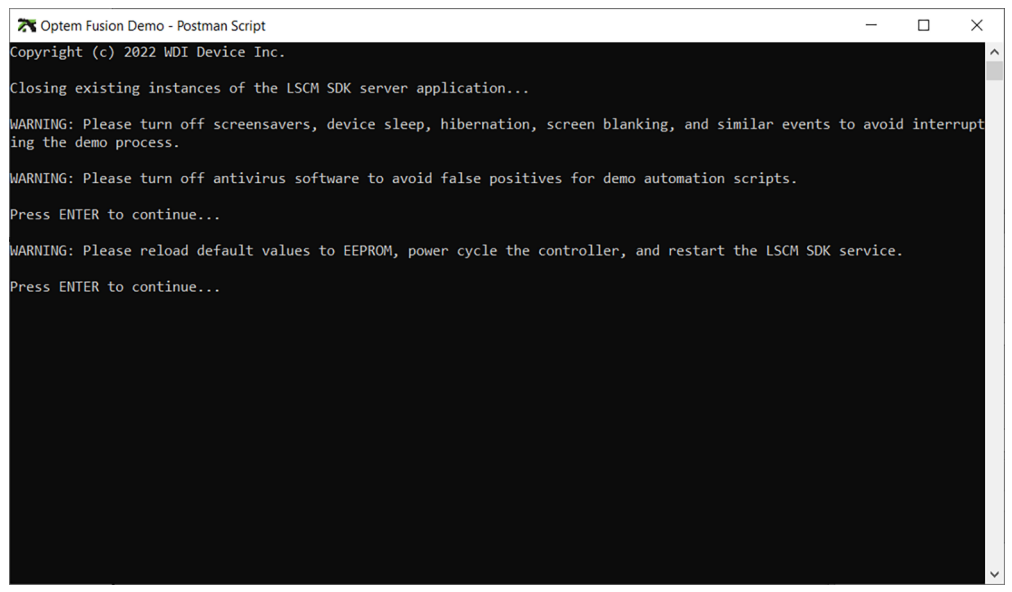

Figure 40 Optem Fusion Demo - Postman Script Terminal Window – Step 2

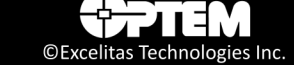

8. If this prompt appears (see Figure 41), install the command line script interpreter by typing **npm install -g newman** in your command prompt window.

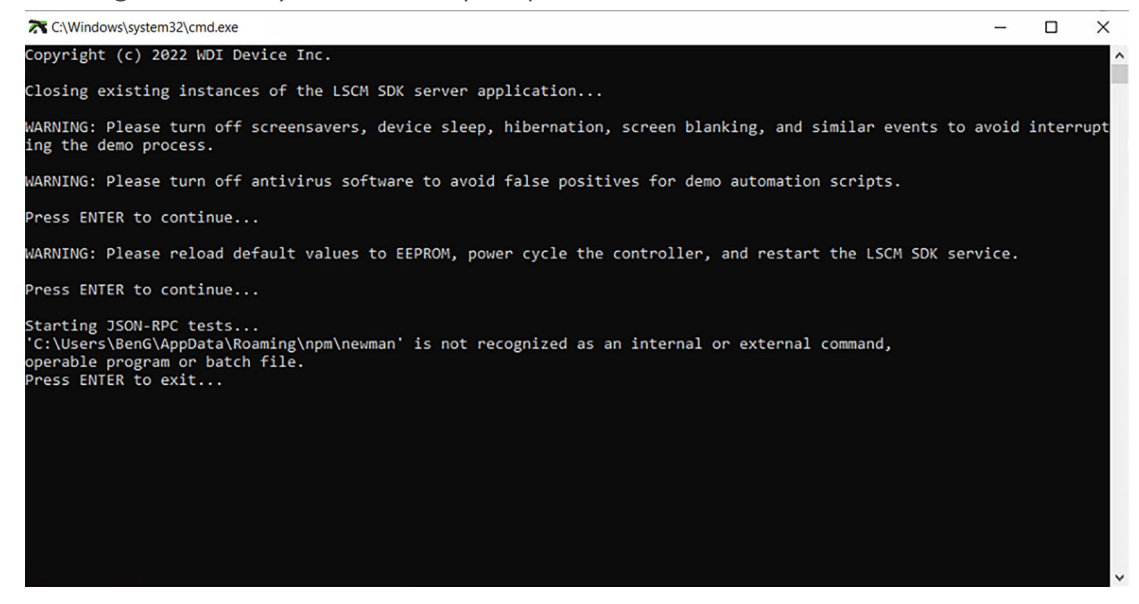

Figure 41 Demoscript Fail Prompt

NOTE: You should have newman version 5.3.2 or higher after installing this.

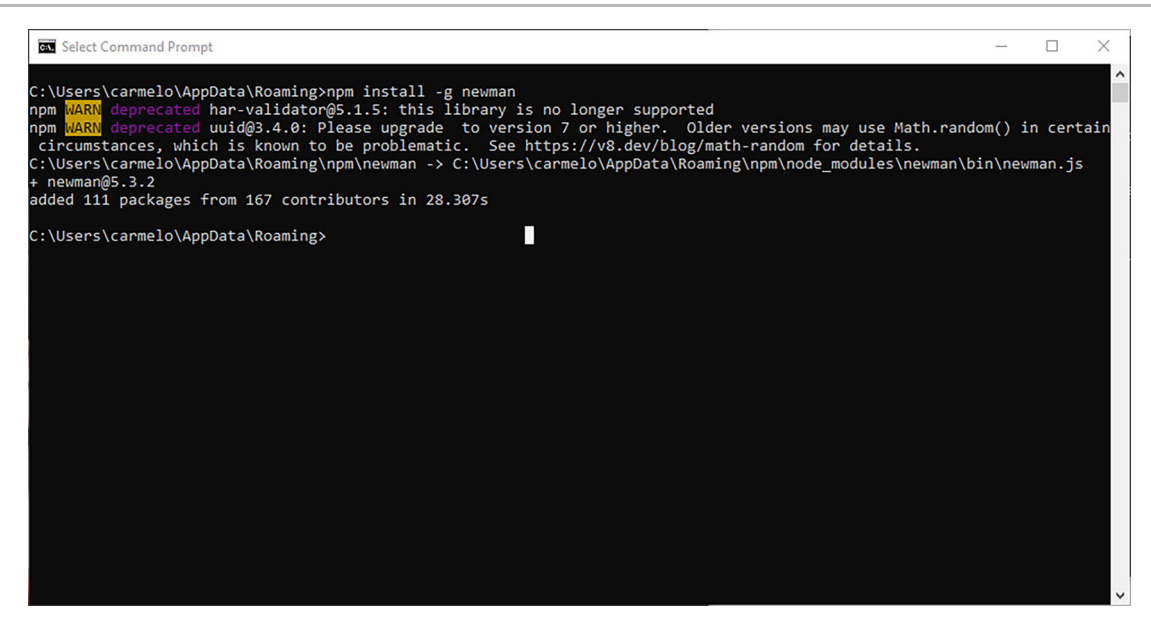

Figure 42 Newman Install Prompt Window

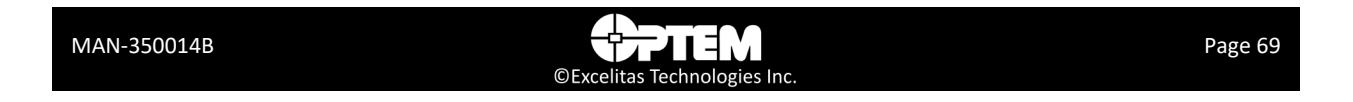

9. Observe the progress of the script in the open terminal window.

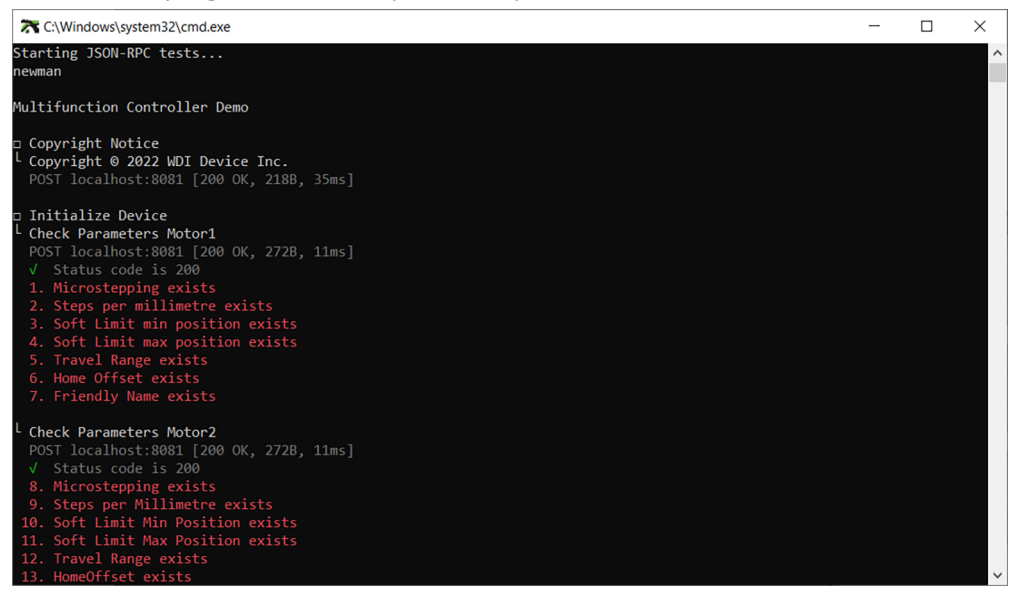

Figure 43 Optem® FUSION Demo Script Terminal Window – Running

- 10. Review the results of the tests at completion and note any errors and issues (see Figure 44).
- 11. When prompted by the script, press **Enter** to exit.

| T:\Windows\system32\cmd.exe                                                                                                    |                                      |        |  |  | - | × |
|----------------------------------------------------------------------------------------------------|--------------------------------------|--------|--|--|---|---|
| <ul> <li>✓ Frequency exists</li> <li>✓ Intensity 1 exists</li> <li>✓ Intensity 2 exists</li> <li>✓ Pulse Length 1 exists</li> <li>✓ Pulse Length 2 exists</li> <li>✓ Pulse Delay 1 exists</li> <li>✓ Pulse Delay 2 exists</li> <li>✓ Name exists</li> </ul> |                                      |        |  |  |   | ^ |
|                                                                                                    | executed                             | failed |  |  |   |   |
| iterations                                                                                                    | 1                                    | 0      |  |  |   |   |
| requests                                                                                                    | 4                                    | 0      |  |  |   |   |
| test-scripts                                                                                                    | 7                                    | 0      |  |  |   |   |
| prerequest-scripts                                                                                                    | 7                                    | 9      |  |  |   |   |
| assertions                                                                                                    | 39                                   | 0      |  |  |   |   |
| total run duration: 869m                                                                                                    | 5                                    |        |  |  |   |   |
| total data received: 1.52                                                                                                    | total data received: 1.52kB (approx) |        |  |  |   |   |
| average response time: 117ms [min: 48ms, max: 160ms, s.d.: 42ms]                                                                                                    |                                      |        |  |  |   |   |
| Press ENTER to exit                                                                                                    |                                      |        |  |  |   | ~ |

Figure 44 Optem® FUSION Demo Script Terminal Window – Finished

12. See "Optem® FUSION Interface Functions" on page 45 for further information.

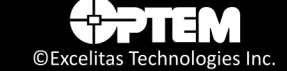

# XML Demo Script Tool

The XML Demo tool is an application that takes a XML script that describes a series of operations on the motor and LED and executes it. This is an alternate way to test JSON methods in contrast to the Postman Script described in "Optem Fusion Demo - Postman Script" on page 66.

The tool is able to execute the following commands:

- Motors: Focus/Zoom, Value in μm
  - MoveUp
  - MoveDown
  - MoveAbs
  - Home
  - SetVelocity
- LED: Value in %, Delay in msec
  - Illumination
  - LedEnable, Value is true or false

To run the Optem Fusion Demo - XML Script, perform the following:

**NOTE:** Run the demo on the Windows account that was used to install the SDK, otherwise see step 8 of this procedure to install the command line script interpreter.

1. In the Windows Start Menu select "Optem Fusion Demo - XML Script".

| All Work Apps Documents Web Mor | ••• × ···· ×                                                                                                    |
|---------------------------------|----------------------------------------------------------------------------------------------------|
| Best match                      |                                                                                                    |
| Optem Fusion Demo - XML Script  | $\sim$                                                                                                    |
|                                 | Optem Fusion Demo - XML Script<br>App                                                                                                    |
|                                 | □       Open         □       Run as administrator         □       Open file location         □□       Pin to Start         □□       Pin to taskbar         □       Uninstall |
|                                 |                                                                                                    |
|                                 | 41 (1) (1) (1) (1) (1) (1) (1) (1) (1) (1                                                                                                    |

Figure 45 Start menu – Optem Fusion Demo - XML Script

**NOTE:** Optem Fusion Console and any other application that uses the controller serial COM port should be disconnected before starting the Optem Fusion SDK service and vice versa.

**NOTE:** *Refer to the MAN-350013 Optem® FUSION Controller User Manual for further information.* 

2. Turn off screen-savers, device sleep, hibernation, screen blanking, and similar events to avoid interrupting the demo process.

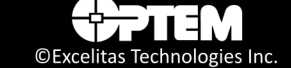
3. Once the tool is open, input the name of the host machine in the Host Name text box (outlined in red in Figure 46)

| 🖳 XML Script Demo Example          | - |      | × |  |  |
|------------------------------------|---|------|---|--|--|
| XML Script Demo                    |   |      |   |  |  |
| Host Name<br>Connot<br>Script File |   |      |   |  |  |
| Display JSON                       |   |      |   |  |  |
| Run Pause                          |   | Stop | - |  |  |
|                                    |   |      |   |  |  |
|                                    |   |      |   |  |  |
|                                    |   |      |   |  |  |
|                                    |   |      |   |  |  |
|                                    |   |      |   |  |  |

Figure 46 XML Script Demo Window

4. Click the selection button to the right of the Script File text box (outlined in green in Figure 46), to select the XML script file to load (outlined in red in Figure 47).

| > Local D | isk (C:) > Program Files > WdiDevice > Opter | Fusion > Optem Fusion S | DK.1.2.3.2353 > JSON | VServerDemo | 5 v | , Search JSONServerDemo |
|-----------|----------------------------------------------|-------------------------|----------------------|-------------|-----|-------------------------|
|           | Name                                         | Date modified           | Туре                 | Size        |     |                         |
|           | Example                                      | 2023-02-22 10:46 AM     | File folder          |             |     |                         |
|           | JSONServerDemo                               | 2023-02-22 10:46 AM     | File folder          |             |     |                         |
| *         | packages                                     | 2023-02-22 10:46 AM     | File folder          |             |     |                         |
| *         | JSONServerDemo.sln                           | 2023-01-27 12:00 PM     | SLN File             | 2 KB        |     |                         |
| 1         |                                              |                         |                      |             |     |                         |
|           |                                              |                         |                      |             |     |                         |
|           |                                              |                         |                      |             |     |                         |
|           |                                              |                         |                      |             |     |                         |
|           |                                              |                         |                      |             |     |                         |
|           |                                              |                         |                      |             |     |                         |
|           |                                              |                         |                      |             |     |                         |

Figure 47 XML script file folder

- 5. Select the **Display JSON** checkbox (outlined in yellow in Figure 46) if you want to show the JSON request that is sent to the server.
- 6. Click **Run** (outlined in blue in Figure 46), to start the XML script. The operations will be output to the log window (outlined in black in Figure 46) as they happen.
- 7. You can click **Pause** (pauses the operations) or **Stop** (stops the operations) at any time.

## **C# Test Example**

This section provides information for using the C# test example which is included in the SDK installation. This example demonstrates how to integrate the Optem<sup>®</sup> FUSION controller with C#.

#### **Running a C# Test Example**

To run a C# test example, perform the following:

- 1. In the Windows Start Menu, locate the Optem® FUSION folder and click either:
  - Optem Fusion Application Example (outlined in red in Figure 48), or
  - Optem Fusion Console Example (outlined in green in Figure 48)

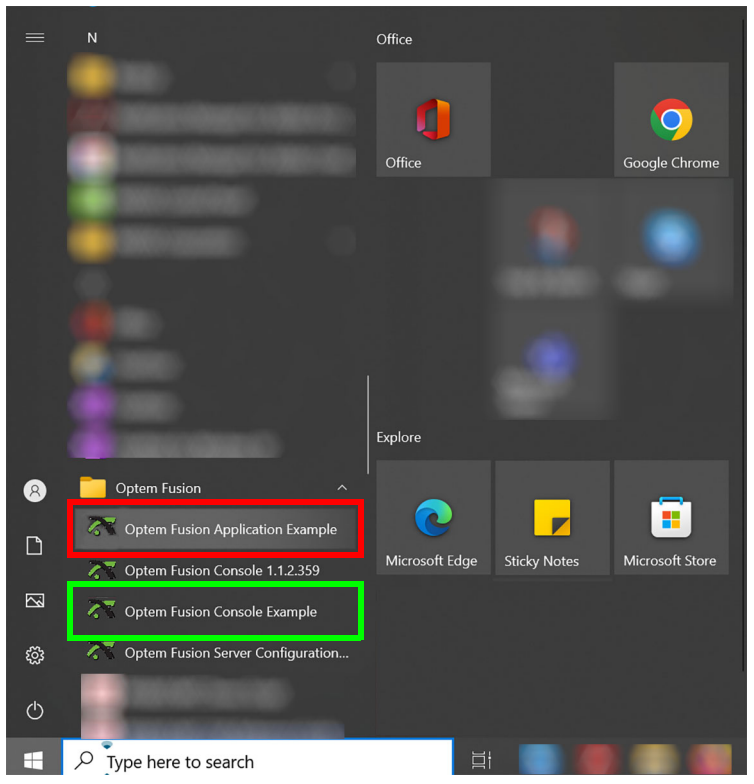

Figure 48 Start menu – Optem® FUSION C# Test Examples

OR

- 2. Locate the executable file from the following folder (see Figure 49):
  - C:\Program Files\WdiDevice\Optem Fusion\Optem Fusion
     SDK.x.x.x.xxxx\Optem Fusion SDK C# Test Example\optemfusion\_app\_test\_example\bin\
     Release\optemfusion\_app\_test\_example.exe
  - OR
  - C:\Program Files\WdiDevice\Optem Fusion\Optem Fusion
     SDK.x.x.x.xxxx\Optem Fusion SDK C# Test Example\optemfusion\_console\_test\_example\
     bin\Release\optemfusion\_console\_test\_example.exe

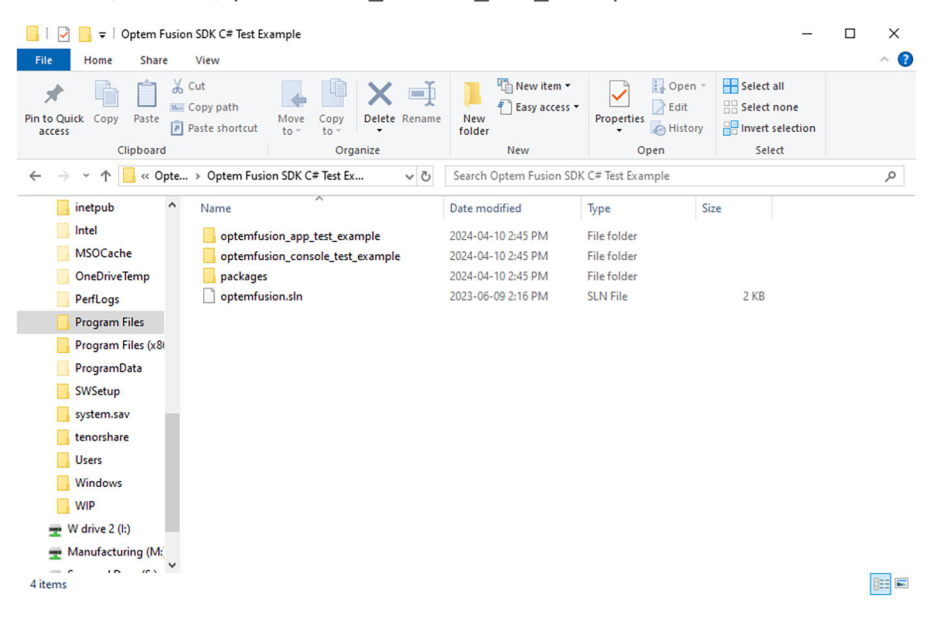

Figure 49 C# Test Example Executable File Folders

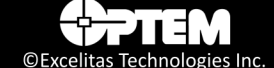

#### Locating the C# Test Example Folder

To locate the C# test example folder, perform the following:

 Locate the C# test example folder (outlined in red in Figure 50), in the C:\Program Files\WdiDevice\Optem Fusion\Optem Fusion SDK.x.x.xxxxx folder.

| I     Image: Image: Imag | SDK.1.3.0.2579<br>View                                                                                                    |                                          |                            | -                                                                                             | □ ×<br>^ ? |
|----------------------------------------------------------------------------------------------------|----------------------------------------------------------------------------------------------------|------------------------------------------|----------------------------|-----------------------------------------------------------------------------------------------|------------|
| Pin to Quick Copy Paste F F Clipboard                                                                                                    | Cut<br>Copy path<br>Paste shortcut<br>Copy<br>Copy | New item •<br>New<br>folder<br>New       | Properties<br>Open<br>Open | <ul> <li>Select all</li> <li>Select none</li> <li>Invert selection</li> <li>Select</li> </ul> |            |
| ← → × ↑ 📙 « Opte                                                                                                    | > Optem Fusion SDK.1.3.0.2579 v Ŏ                                                                                                    | Search Optem Fusion SDK                  | .1.3.0.2579                |                                                                                               | Q          |
| inetpub ^                                                                                                    | Name                                                                                                    | Date modified                            | Туре                       | Size                                                                                          |            |
| Intel<br>MSOCache                                                                                                    | JSONServerDemo                                                                                                    | 2024-04-10 2:45 PM<br>2024-04-10 2:45 PM | File folder<br>File folder |                                                                                               |            |
| OneDriveTemp                                                                                                    | Optem Fusion SDK C# Test Example                                                                                                    | 2024-04-10 2:45 PM                       | File folder                |                                                                                               |            |
| PerfLogs                                                                                                    | Optem Pusion SUK C++ lest example                                                                                                    | 2024-04-10 2:43 PIVI                     | File folder                |                                                                                               |            |
| Program Files                                                                                                    | Al Excelitas.ico                                                                                                    | 2023-08-16 1:09 PM                       | ICO File                   | 201 KB                                                                                        |            |
| Program Files (x8                                                                                                    | jsondemo_mfc.bat                                                                                                    | 2023-06-09 2:17 PM                       | Windows Batch File         | 2 KB                                                                                          |            |
| ProgramData                                                                                                    | LSCM SDK JSON-RPC Demo.postman_en                                                                                                    | 2023-06-09 2:16 PM                       | JSON File                  | 1 KB                                                                                          |            |
| SWSetup                                                                                                    | MAN-350014A Optem® FUSION Control                                                                                                    | 2023-10-10 12:04 PM                      | Adobe Acrobat D            | 7,318 KB                                                                                      |            |
| outen cau                                                                                                    | Multifunction Controller Demo.postman                                                                                                    | 2024-03-25 12:05 PM                      | JSON File                  | 304 KB                                                                                        |            |
| tenerrhare                                                                                                    | uninsuu.dat                                                                                                    | 2024-04-10 2:45 PM                       | DATFile                    | 199 KB                                                                                        |            |
|                                                                                                    | All WDLico                                                                                                    | 2023-06-09 2:16 PM                       | ICO File                   | 11 KB                                                                                         |            |
| Windows                                                                                                    |                                                                                                    |                                          | leo ne                     | 1110                                                                                          |            |
| 🛖 W drive 2 (l:)                                                                                                    |                                                                                                    |                                          |                            |                                                                                               |            |
| Manufacturing (M:                                                                                                    |                                                                                                    |                                          |                            |                                                                                               |            |
| 12 items 1 item selected                                                                                                    |                                                                                                    |                                          |                            |                                                                                               | 8:=        |

Figure 50 C# Test Example Folder Location

| ☐   🕑 📑 〒   Optem Fusi<br>File Home Share                                                                                                    | on SDK C# Test Example<br>View                                                                           |                                                                                                    |                                                  | -                         | □ ×<br>^ (? |
|----------------------------------------------------------------------------------------------------|----------------------------------------------------------------------------------------------------|----------------------------------------------------------------------------------------------------|--------------------------------------------------|---------------------------|-------------|
| Pin to Quick Copy Paste                                                                                                    | copy path<br>Paste shortcut<br>Action<br>Paste shortcut                                                  | New item •                                                                                            | Properties                                       | Select all<br>Select none |             |
| ∠ × ↑ □ « Onte                                                                                                    | Ontem Eurion SDK C# Text Ex                                                                              | Search Ontem Eusion SDI                                                                               | C# Test Example                                  | Select                    | 0           |
| interpub<br>intel<br>MSOCache<br>OneDriveTemp<br>PerfLogs<br>Program Files<br>Program Files<br>SWSetup<br>system.sav<br>tenorshare<br>Users<br>Windows<br>WIP | Name<br>optemfusion_app_test_example<br>optemfusion_console_test_example<br>apackages<br>optemfusion.sin | Date modified<br>2024-04-10 2:45 PM<br>2024-04-10 2:45 PM<br>2024-04-10 2:45 PM<br>2023-06-09 2:16 PM | Type S<br>File folder<br>File folder<br>SLN File | 2 KB                      |             |
| Manufacturing (M:<br>4 items                                                                                                    |                                                                                                    |                                                                                                    |                                                  |                           |             |

2. Open the folder for contents.

Figure 51 C# Test Example Folder Contents

3. Double click **optemfusion.sln** (outlined in red in Figure 51), to open the solution file.

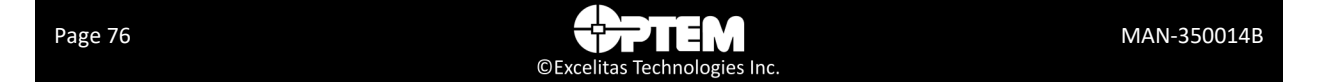

**NOTE:** In order to open the solution file, you need to have Visual Studio installed on the computer where the Optem<sup>®</sup> FUSION SDK is installed.

**NOTE:** The test example can be referenced from the **optemfusion\_app\_test\_example.cs** (a GUI test example) or the **optemfusion\_console\_test\_example.cs** (a command line test example), under the Optem® FUSION project.

4. See "Optem<sup>®</sup> FUSION Controller Software Development Manual Installer Components" on page 13 for project dependencies and license information.

### C++ Test Example

This section provides information for using the C++ test example which is included in the SDK installation. This example demonstrates how to integrate the Optem<sup>®</sup> FUSION controller with C++.

#### Running a C++ Test Example

To run a C++ test example, perform the following:

- 1. Locate the executable file from the following folder (see Figure 52):
  - C:\Program Files\WdiDevice\Optem Fusion\Optem Fusion SDK.x.x.xxxx\Optem Fusion SDK
     C++ Test Example\Bin\Win32\Release\JsonRpcLibTest.exe

| 📙 📔 🚽 🗧 Optem Fusion SDK C++ Test Example                                                                                                    |                                                                                                    | – 🗆 X      |
|----------------------------------------------------------------------------------------------------|----------------------------------------------------------------------------------------------------|------------|
| File Home Share View                                                                                                    |                                                                                                    | ~ 😮        |
| Image: Copy path access         Image: Copy path access         Image: Copy pa | New Open                                                                                                    | Select all |
| ← → × ↑                                                                                                    | Search Optem Fusion SDK C++ Test Example                                                                                                    | ٥          |
| intetpub     intetpub     intel     intel     MSOCache     JoneDriveTemp     PerfLogs     OptemFusion.sln                                                                                                    | Date modified         Type         Siz           2024-04-10 2:45 PM         File folder         2024-04-10 2:45 PM         File folder           2024-04-10 2:45 PM         File folder         2024-04-10 2:45 PM         File folder           2024-04-10 2:45 PM         File folder         2024-03-10 2:45 PM         File folder           2024-03-12 4:5 PM         File folder         SLN File         SLN File | e 4 KB     |
| Program Files     Program Files (x8)     Program Data     SWSetup     system.sav     tenorshare     Users                                                                                                    |                                                                                                    |            |
| <ul> <li>Windows</li> <li>WIP</li> <li>W drive 2 (I:)</li> <li>Manufacturing (M:<br/>4 items</li> </ul>                                                                                                    |                                                                                                    |            |

Figure 52 C++ Test Example Executable File Folders

#### Locating the C++ Test Example Folder

To locate the C++ test example folder, perform the following:

 Locate the C++ test example folder (outlined in red in Figure 53), in the C:\Program Files\WdiDevice\Optem Fusion\Optem Fusion SDK. x.x.xxxxx \Optem Fusion SDK C++ Test Example folder.

| 📙   🛃 📕 🖛   Optem Fusion                 | SDK.1.3.0.2579                                      |                                 |                            | _                                                                                             | $\Box$ $\times$ |
|------------------------------------------|-----------------------------------------------------|---------------------------------|----------------------------|-----------------------------------------------------------------------------------------------|-----------------|
| File Home Share                          | View                                                |                                 |                            |                                                                                               | ~ 🕜             |
| Pin to Quick Copy Paste Pin to Clipboard | tut<br>Copy path<br>Paste shortcut<br>U<br>Organize | New item •<br>New folder<br>New | Properties<br>Open<br>Open | <ul> <li>Select all</li> <li>Select none</li> <li>Invert selection</li> <li>Select</li> </ul> |                 |
| ← → ~ ↑ 📙 « Opte                         | → Optem Fusion SDK.1.3.0.2579 v ੋ                   | Search Optem Fusion SDR         | (.1.3.0.2579               |                                                                                               | Q               |
| inetpub ^                                | Name                                                | Date modified                   | Туре                       | Size                                                                                          |                 |
| Intel                                    | JSONServerDemo                                      | 2024-04-10 2:45 PM              | File folder                |                                                                                               |                 |
| MSOCache                                 | 📙 legal                                             | 2024-04-10 2:45 PM              | File folder                |                                                                                               |                 |
| OneDriveTemp                             | Ontem Eusion SDK C# Test Example                    | 2024-04-10 2·45 PM              | File folder                |                                                                                               |                 |
| PerfLogs                                 | Optem Fusion SDK C++ Test Example                   | 2024-04-10 2:45 PM              | File folder                |                                                                                               |                 |
| Program Files                            | AL EXCEIITAS.ICO                                    | 2023-08-10 1:09 PM              | ICO FIIe                   | 201 KB                                                                                        |                 |
| Program Files (x8)                       | jsondemo_mfc.bat                                    | 2023-06-09 2:17 PM              | Windows Batch File         | 2 KB                                                                                          |                 |
| ProgramData                              | LSCM SDK JSON-RPC Demo.postman_en                   | 2023-06-09 2:16 PM              | JSON File                  | 1 KB                                                                                          |                 |
| Chillenter                               | MAN-350014A Optem® FUSION Control                   | 2023-10-10 12:04 PM             | Adobe Acrobat D            | 7,318 KB                                                                                      |                 |
| Swsetup                                  | Multifunction Controller Demo.postman               | 2024-03-25 12:05 PM             | JSON File                  | 304 KB                                                                                        |                 |
| system.sav                               | unins000.dat                                        | 2024-04-10 2:45 PM              | DAT File                   | 199 KB                                                                                        |                 |
| tenorshare                               | Tunins000.exe                                       | 2024-04-10 2:44 PM              | Application                | 3,259 KB                                                                                      |                 |
| Users                                    | AI WDI.ico                                          | 2023-06-09 2:16 PM              | ICO File                   | 11 KB                                                                                         |                 |
| Windows                                  |                                                     |                                 |                            |                                                                                               |                 |
| WIP                                      |                                                     |                                 |                            |                                                                                               |                 |
| 🛫 W drive 2 (l:)                         |                                                     |                                 |                            |                                                                                               |                 |
| 🛖 Manufacturing (M:                      |                                                     |                                 |                            |                                                                                               |                 |
| 12 items 1 item selected                 |                                                     |                                 |                            |                                                                                               | 8==             |

Figure 53 C++ Test Example Folder Location

2. Open the folder for contents.

|                   | 🚽 📙 🗢 🕴 Optem Fusion SDK C+ | + Test Example                                                             |                         |                   |                           | □ × |
|-------------------|-----------------------------|----------------------------------------------------------------------------|-------------------------|-------------------|---------------------------|-----|
| File              | Home Share View             |                                                                            |                         |                   |                           | ~ 🕜 |
| Pin to Q<br>acces | Quick Copy Paste            | th<br>Move<br>to v<br>to v<br>to v<br>to v<br>to v<br>to v<br>to v<br>to v | New folder              | Properties Open * | Select all<br>Select none |     |
|                   | Clipboard                   | Organize                                                                   | New                     | Open              | Select                    |     |
| ← -               | 🗧 👻 🛧 📙 « Opte > Opte       | em Fusion SDK C++ Test v ひ                                                 | Search Optem Fusion SDK | C++ Test Example  |                           | Q   |
| >                 | inetpub ^ Name              | ^                                                                          | Date modified           | Type Siz          | te                        |     |
|                   | Intel                       | n                                                                          | 2024-04-10 2:45 PM      | File folder       |                           |     |
|                   | MSOCache Jso                | onRpcLib                                                                   | 2024-04-10 2:45 PM      | File folder       |                           |     |
| >                 | OneDriveTemp                | onRpcLibTest                                                               | 2024-04-10 2-45 PM      | File folder       |                           |     |
|                   | PerfLogs Op                 | ptemFusion.sln                                                             | 2024-03-28 5:23 PM      | SLN File          | 4 KB                      |     |
| >                 | Program Files               |                                                                            |                         |                   |                           |     |
| >                 | Program Files (x8)          |                                                                            |                         |                   |                           |     |
| >                 | ProgramData                 |                                                                            |                         |                   |                           |     |
| >                 | SWSetup                     |                                                                            |                         |                   |                           |     |
| >                 | system.sav                  |                                                                            |                         |                   |                           |     |
| >                 | tenorshare                  |                                                                            |                         |                   |                           |     |
| >                 | Users                       |                                                                            |                         |                   |                           |     |
| >                 | Windows                     |                                                                            |                         |                   |                           |     |
| >                 | WIP                         |                                                                            |                         |                   |                           |     |
| > 🚍               | W drive 2 (I:)              |                                                                            |                         |                   |                           |     |
| > 🚍               | Manufacturing (M:           |                                                                            |                         |                   |                           |     |
| 4 item            | s in the Y                  |                                                                            |                         |                   |                           |     |

**Figure 54** *C++ Test Example Folder Contents* 

3. Double click OptemFusion.sln (outlined in red in Figure 54), to open the solution file.

**NOTE:** In order to open the solution file, you need to have Visual Studio installed on the computer where the Optem<sup>®</sup> FUSION SDK is installed.

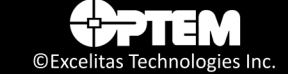

# Index

## С

communication protocol 45

# D

device, system 50

# Η

hardware 12, 40 hardware configuration 12 HTTP protocol 12

### S

safety precautions 12 software package 18 system device 50

# Т

technical support, contacting 15

## W

workstation installation 18

# J

JSON-RPC 12

## 0

Optem Fusion SDK main components 41

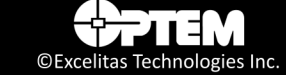

THIS PAGE INTENTIONALLY LEFT BLANK

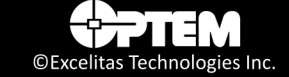